## INSTALLATION INSTRUCTIONS

#### Original Issue Date: 3/16

Model: ZCM-6 and ZCB-6 Programmed-Transition Bypass/Isolation Switches Market: ATS

Subject: Controller Conversion Kits GM99316-S4 and -S5

## Introduction

The conversion kit allows the replacement of the M340+ controller with a Decision-Maker  $^{\circ}$  MPAC 1500 controller on model ZCM-6 and ZCB-6 programmed-transition bypass/ isolation switches.

See Figure 1 for an illustration of the installed kit. See Figure 2 for controller identification, if necessary.

**Note:** The optional accessory board (I/O) assembly shown in the figures is available separately.

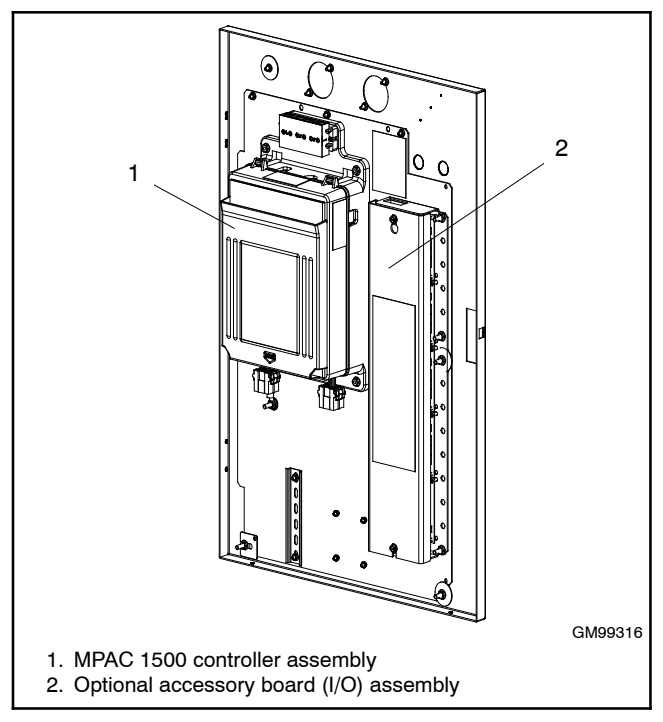

Figure 1 Decision-Maker<sup>®</sup> MPAC 1500 Controller Conversion Kit, Installed

#### **Tools and Materials Required:**

- Phillips® screwdriver
- Small flat tip screwdriver
- Wire cutter
- 7/16 nut driver
- 11/32 nut driver
- 5/16 nut driver

Read the entire installation procedure and compare the kit parts with the parts list in this publication before beginning installation. Refer to the wiring diagrams at the end of this publication as needed during the installation. Perform the steps in the order shown.

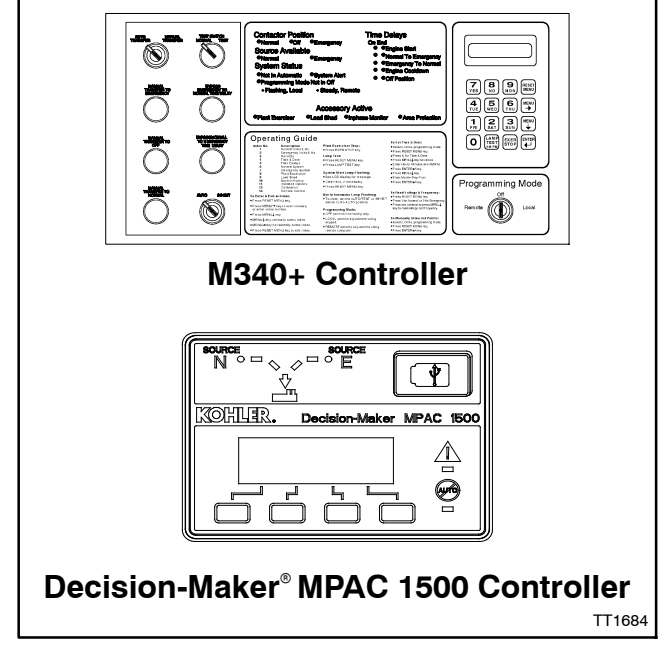

Figure 2 Controller Identification

## **Controller Accessories**

Many functions that required optional accessories with the M340+ controller are integrated into the Decision-Maker<sup>®</sup> MPAC 1500 controller operation. For example, an active time delay can be ended by pressing a button on the Decision-Maker<sup>®</sup> MPAC 1500 controller. Separate time delay bypass switches are not required. See Figure 3 for accessory information.

| M340+                               | Decision-Maker <sup>®</sup> MPAC<br>1500                                |
|-------------------------------------|-------------------------------------------------------------------------|
| Bypass (end) Time Delay<br>Switches | Integrated                                                              |
| Source Monitor                      | Integrated                                                              |
| Test Switch                         | Integrated                                                              |
| Override Switches                   | Integrated                                                              |
| Preferred Source Switch             | Alarm Module required (see Figure 4)                                    |
| Current Meter (amps)                | Current Sensing Kit required (see Figure 6)                             |
| Plant Exerciser                     | Integrated                                                              |
| Manual Switch Operation             | Supervised Transfer Control<br>Switch (see Figure 5)                    |
| Voltage/Frequency Meters            | Integrated                                                              |
| Load Shed Contact                   | Integrated Load Control<br>Function (one output<br>connection required) |

Figure 3 Accessories

#### Accessory Modules

Optional accessory modules are listed in Figure 4. One module mounting kit holds up to five accessory modules.

| Accessory Modules                              | Part Number |  |  |  |
|------------------------------------------------|-------------|--|--|--|
| Module Mounting Assembly *                     | GM46258-S   |  |  |  |
| Standard I/O Module                            | GM46888-S   |  |  |  |
| High Voltage/Current I/O Module                | GM46890-S   |  |  |  |
| Alarm Module                                   | GM40808-S   |  |  |  |
| External Battery Supply Module                 | GM46889-S   |  |  |  |
| * One mounting assembly holds up to 5 modules. |             |  |  |  |

Figure 4 Accessory Modules for Decision-Maker<sup>®</sup> MPAC 1500

Availability is subject to change without notice. Kohler Co. reserves the right to change the design or specifications without notice and without any obligation or liability whatsoever. Contact your local Kohler<sup>®</sup> generator set distributor for availability.

#### Other Accessories

Other Decision-Maker<sup>®</sup> MPAC 1500 accessories are available. See Figure 5. Contact your local distributor/dealer for more information.

| Other MPAC 1500 Accessories             | Part Number |
|-----------------------------------------|-------------|
| Controller Disconnect Switch            | GM46770-S3  |
| Supervised Transfer Control<br>Switch † | GM40807-S1  |
| † Includes alarm module GM40808-S.      |             |

Figure 5 Other Accessories

# **Current Sensing**

If current sensing is required (i.e. for current [amps] monitoring and display), obtain the appropriately rated current sensing kit (with 3 m [10 ft.] harness) before starting the conversion procedure. If the transfer switch is equipped with current transformers (CTs), they will need to be replaced with the new current transformers during the controller conversion procedure. See Figure 6 for current sensing kit numbers. Check the amp rating and number of phases of the transfer switch and select the closest current sensing kit with an equal or higher amp rating.

| Kit Desc | Current Sensing |             |  |  |
|----------|-----------------|-------------|--|--|
| Amps     | Phases          | Kit Number  |  |  |
| 200      | 3               | GM89028-S3  |  |  |
| 200      | 1               | GM89028-S21 |  |  |
| 400      | 3               | GM89028-S6  |  |  |
| 400      | 1               | GM89028-S24 |  |  |
| 1000     | 3               | GM89028-S8  |  |  |
| 1000     | 1               | GM89028-S26 |  |  |
| 1200     | 3               | GM89028-S11 |  |  |
| 1200     | 1               | GM89028-S28 |  |  |
| 2000     | 3               | GM89028-S15 |  |  |
| 3000     | 3               | GM89028-S17 |  |  |

Figure 6 Current Sensing Kits

# **Model Designation**

To interpret the transfer switch model designation, see the model designation chart in Figure 7.

|                                                                                                    | ontrols Voltage and Freq                                                                                             | uency Poles Wires                                                                                                   | Enclosure                                                                     | Current Rating        |
|----------------------------------------------------------------------------------------------------|----------------------------------------------------------------------------------------------------|----------------------------------------------------------------------------------------------------|-------------------------------------------------------------------------------|-----------------------|
|                                                                                                    |                                                                                                    |                                                                                                    |                                                                               |                       |
| ohler <sup>®</sup> Part Number                                                                                  | Key                                                                                                    |                                                                                                    |                                                                               |                       |
| his chart explains the<br>umber shown is for a<br>icroprocessor electric<br>EMA type 1 enclosur<br>e available. | Nohler® transfer switch m<br>Model ZCB programmed-t<br>cal controls rated at 600 vc<br>e with a current rating of 10 | odel numbering system. T<br>ransition transfer switch w<br>lts, 60 hertz, 3 phase, 3 p<br>000 amperes. Not all pose | The sample model<br>ith M340+<br>bles, and 4 wires in a<br>sible combinations | <b>ZCB-660341-100</b> |
| witch Classification<br>CM: 150-400 amp a<br>CB: 150-4000 amp                                                   | n or Family<br>automatic transfer and byp<br>automatic transfer and byp                                              | ass isolation switch<br>bass isolation switch                                                                       | ]                                                                             |                       |
| Electrical Controls<br>: M340+ microproces<br>: M340+ microproces                                               | ssor<br>ssor with programmed tran                                                                                    | sition                                                                                                    | ]                                                                             |                       |
| oltage and Frequer                                                                                              | ncv (other codes possible                                                                                            | .)                                                                                                    | 1                                                                             |                       |
| 3: 220 Volts, 60 Hz<br>3: 220 Volts, 50 Hz<br>8: 208 Volts, 60 Hz<br>3: 416 Volts, 50 Hz                        | 60: 600 Volts, 60 Hz<br>64: 240 Volts, 60 Hz<br>71: 380 Volts, 50 Hz                                                 | 62: 120 Volts, 60 Hz<br>66: 480 Volts, 60 Hz<br>72: 380 Volt, 60 Hz                                                 |                                                                               |                       |
|                                                                                                    | d Dhace                                                                                                    |                                                                                                    | ]                                                                             |                       |
| lumber of Poles and                                                                                             |                                                                                                    | 4: 3 pole, 1 phase                                                                                                  |                                                                               |                       |
| lumber of Poles and<br>2 2 pole, 1 phase<br>2 4 pole, 3 phase                                                   | 3. 3 pole, 3 phase                                                                                                   |                                                                                                    |                                                                               |                       |
| lumber of Poles and<br>1: 2 pole, 1 phase<br>1: 4 pole, 3 phase<br>lumber of Wires<br>1: 3 wire                 | 4: 4 wire                                                                                                    |                                                                                                    | ]                                                                             |                       |

Figure 7 Model Designation Key

## **Safety Precautions**

Observe the following safety precautions while installing the kit.

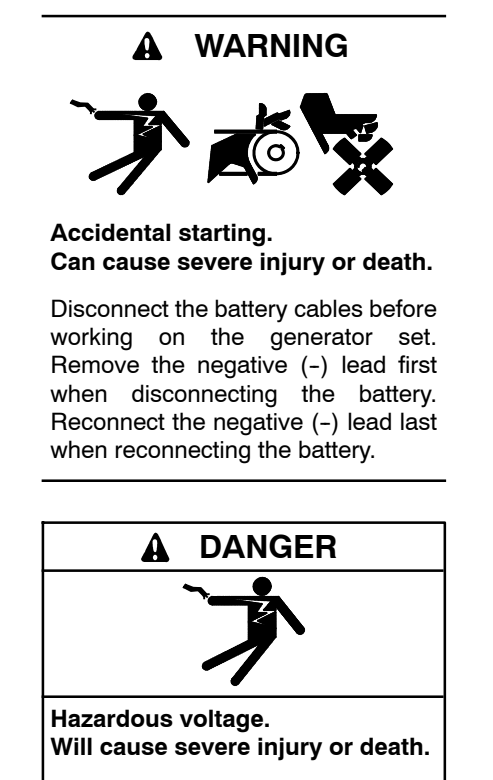

Disconnect all power sources before opening the enclosure.

Servicing the transfer switch. Hazardous voltage can cause severe injury or death. Deenergize all power sources before servicing. Turn off the main circuit breakers of all transfer switch power sources and disable all generator sets as follows: (1) Move all generator set master controller switches to the OFF position. (2) Disconnect power to all battery chargers. (3) Disconnect all battery cables, negative (-) leads first. Reconnect negative (-) leads last when reconnecting the battery cables after servicing. Follow these precautions to prevent the starting of generator sets by an automatic transfer switch, remote start/stop switch, or engine start command from a remote computer. Before servicing any components inside the enclosure: (1) Remove all jewelry. (2) Stand on a dry, approved electrically insulated mat. (3) Test circuits with a voltmeter to verify that they are deenergized.

Servicing the transfer switch. Hazardous voltage can cause severe injury or death. Deenergize all power sources before servicing. Turn off the main circuit breakers of all transfer switch power sources and disable all generator sets as follows: (1) Press the generator set off/reset button to shut down the generator set. (2) Disconnect power to all battery chargers. (3) Disconnect all battery cables, negative (-) leads first. Reconnect negative (-) leads last when reconnecting the battery cables after servicing. Follow these precautions to prevent the starting of generator sets by an automatic transfer switch, remote start/stop switch, or engine start command from a remote computer. Before servicing any components inside the enclosure: (1) Remove all jewelry. (2) Stand on a dry, approved electrically insulated mat. (3) Test circuits with a voltmeter to verify that they are deenergized.

## **Installation Procedure**

- **Note:** The photos and diagrams shown in this procedure represent a typical transfer switch. They may not be an exact match for your ATS model.
  - 1. Bypass the ATS to normal. Then rack the ATS out to the isolate position. See the bypass/isolation switch manual for instructions to bypass and isolate the transfer switch.
  - 2. Place the generator set master switch in the OFF position or press the OFF/RESET button on the generator set controller.
  - 3. Disconnect the power to the battery charger, if equipped.
  - 4. Disconnect the generator set engine starting battery(ies), negative (-) lead first.
  - 5. Disconnect power from the transfer switch on both sources, Normal and Emergency.

#### **Remove M340+ Controller and Accessories**

6. Remove the plastic protective panel that covers the electronic components on the bottom door of the enclosure. See Figure 8.

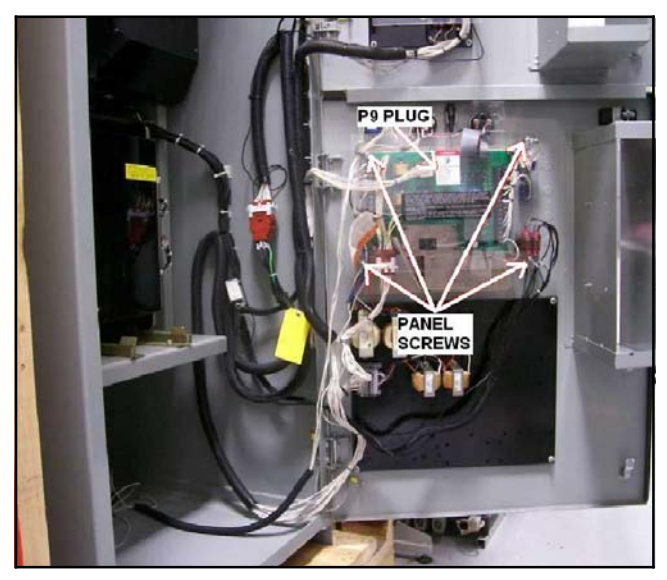

Figure 8 Plastic Panel on Bottom Door

7. Disconnect plug P9. See Figure 9.

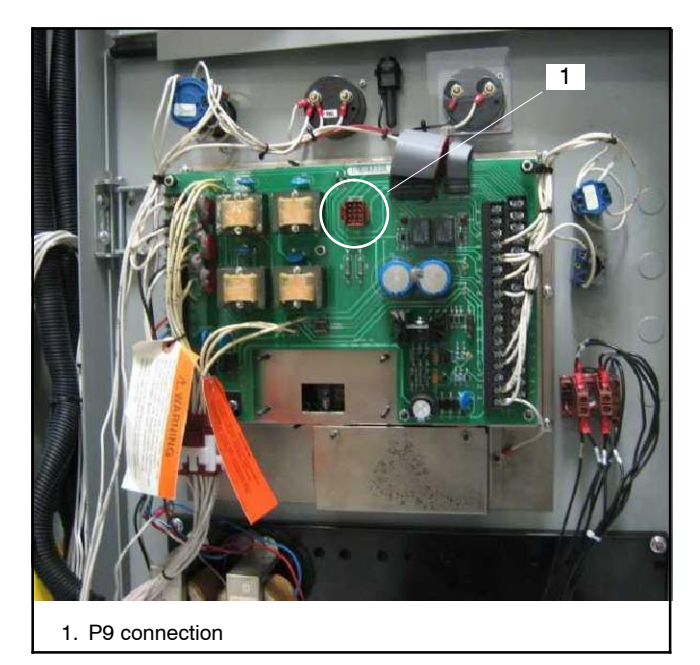

Figure 9 Plug P9 Disconnected

- 8. If the transfer switch is equipped with current transformers (CTs), remove all CTs from the power lines of the ATS.
- 9. Disconnect the Auto/Inhibit ATS disconnect switch. See Figure 10 and Figure 11. Do not remove the individual leads from the plug.

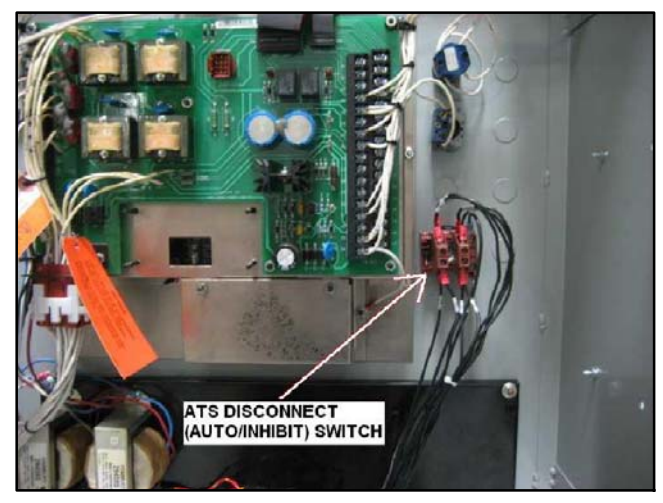

Figure 10 Auto/Inhibit ATS Disconnect Switch

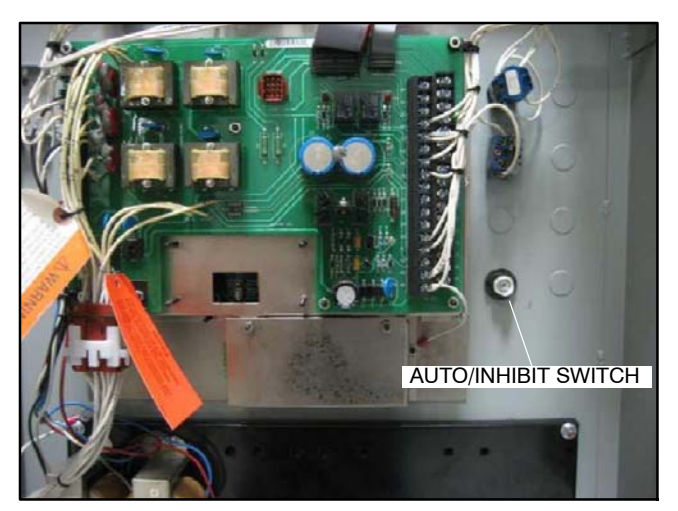

Figure 11 Auto/Inhibit Switch Disconnected

10. Disconnect the AUTO/TEST switch and the bypass time delay pushbutton. See Figure 12.

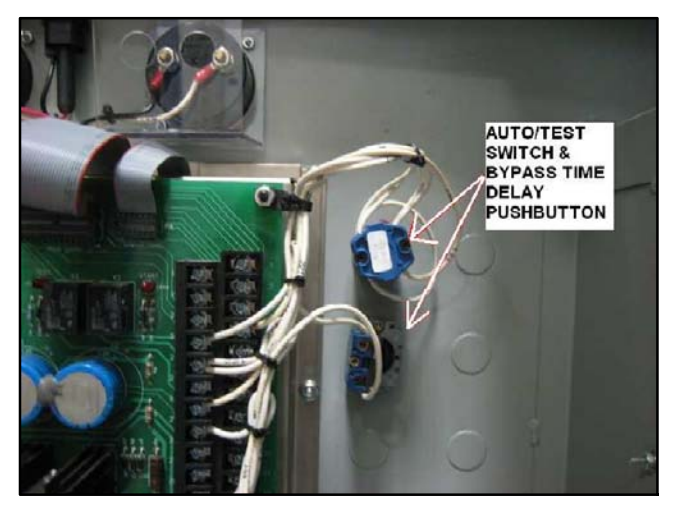

Figure 12 Disconnect the AUTO/TEST Switch and Bypass Time Delay Button

11. Remove the AUTO/TEST switch, the BYPASS TIME DELAY pushbutton, the ATS (AUTO/INHIBIT) disconnect switch, and any other optional switches in this area. See Figure 13.

Keep the ATS (AUTO/INHIBIT) disconnect switch for reinstallation later in this procedure. Other switch functions are integrated into the new Decision-Maker<sup>®</sup> MPAC 1500 controller.

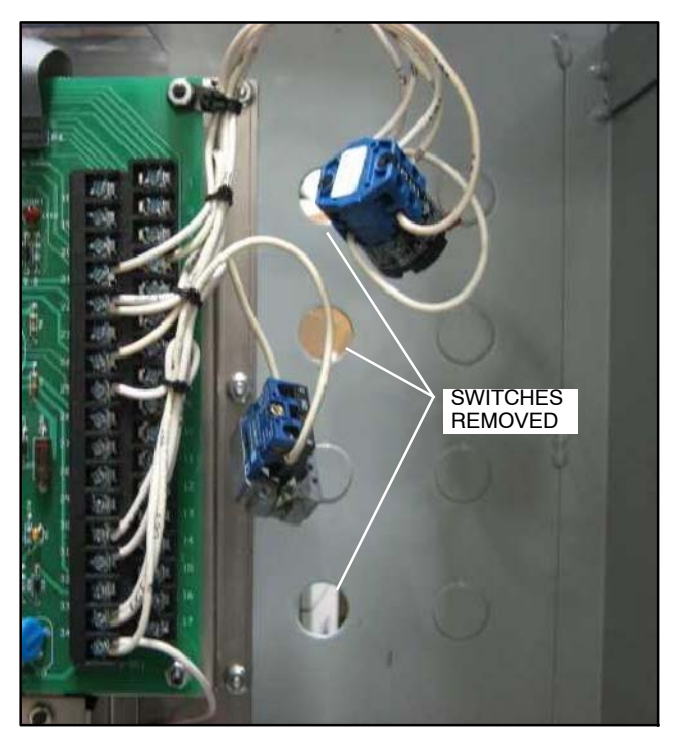

Figure 13 Switches and Pushbutton Removed

- 12. If the transfer switch is equipped with meters, disconnect and remove all meters and the selector switch. See Figure 14 and Figure 15.
  - **Note:** Separate meters are not required with the MPAC 1500 controller. Voltage, frequency, and current (amps)\* are shown on the controller display.
- \* For current monitoring and display, a current sensing kit is required. See Figure 6.

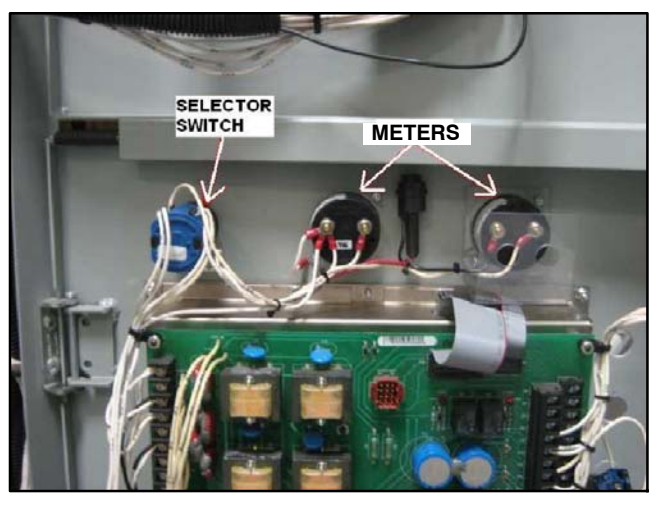

Figure 14 Disconnect the Meters and Selector Switch

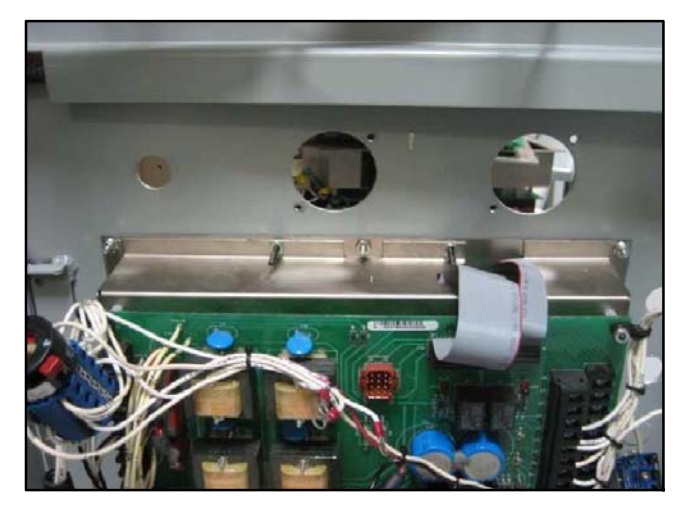

Figure 15 Meters and Selector Switch Removed

13. Disconnect plug P24 and ground connection. See Figure 16.

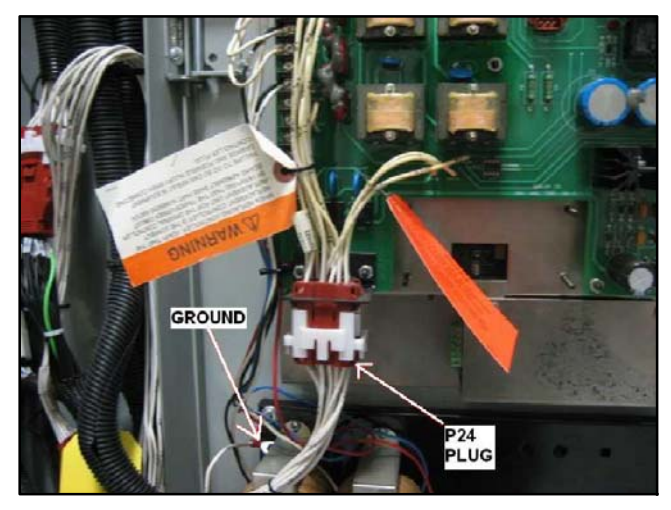

Figure 16 Disconnect P24 and Ground

- 14. Without disconnecting the leads, remove the mounting screws that secure transformers NCPT and ECPT and the terminal block to the lower panel. See Figure 17 and Figure 18.
  - **Note:** Transformers NCPT and ECPT and the terminal block will be mounted onto the new mounting plate later.

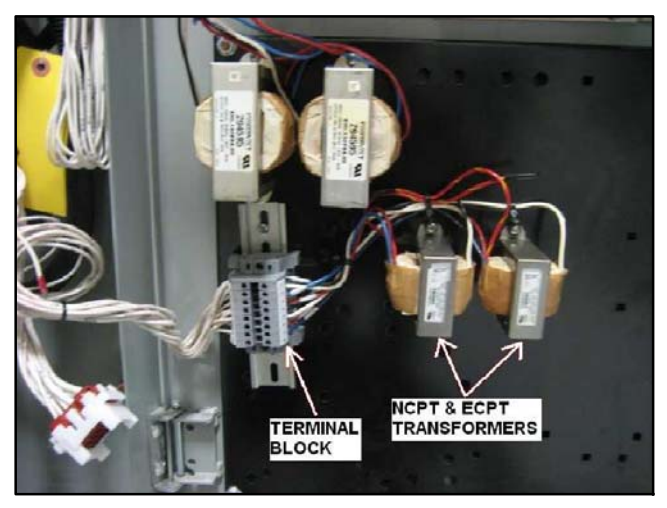

Figure 17 Transformers and Terminal Block on Lower Panel (do not disconnect electrical connections)

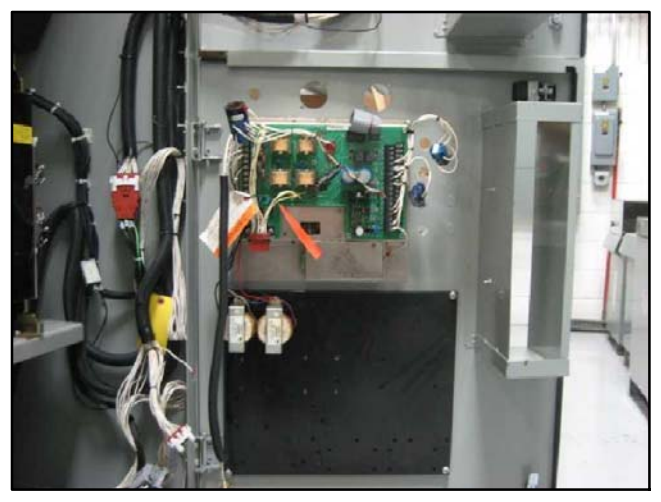

Figure 18 Transformers and Terminal Block Removed from Lower Panel but Not Disconnected

15. Remove the metal cover over the optional communication module, if present. See Figure 19.

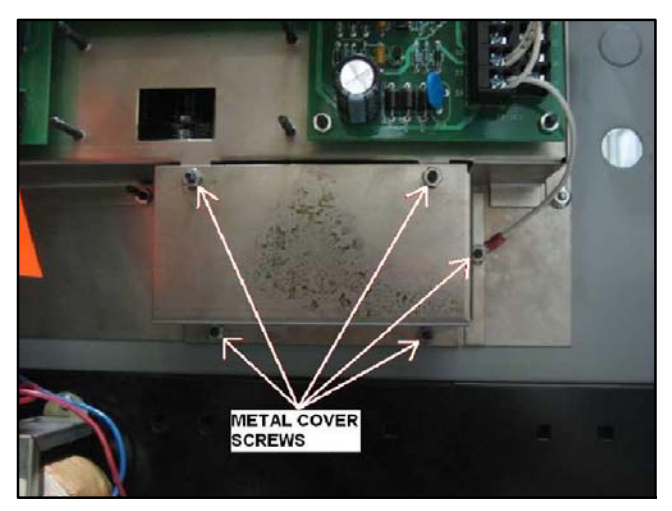

Figure 19 Remove Cover Screws

16. Remove the controller and the lower panel from the lower door of the enclosure. See Figure 20.

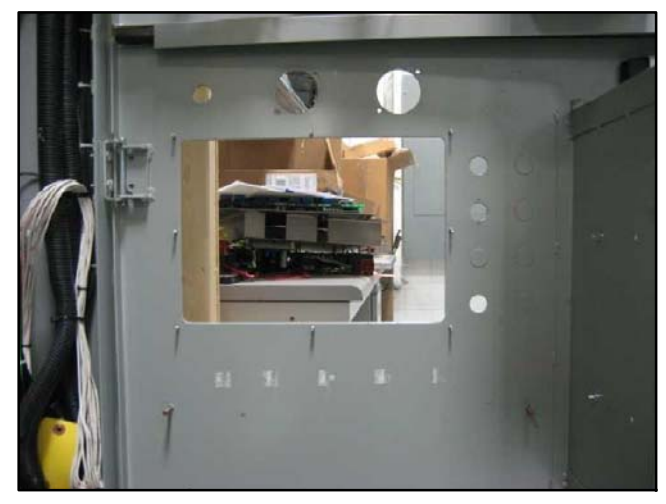

Figure 20 Controller and Lower Panel Removed

#### Mounting Plate and Cover Plate

- **Note:** Refer to the notes in Figure 22 before installing the mounting plate and switch cover plate. Some door studs may need to be cut off and some mounting holes enlarged in the field, depending on the specific application.
- Install conversion kit mounting plate GM99317. Use seven lock washers X-22-7 and seven nuts X-6210-4 to install the mounting plate as shown in Figure 21 and Figure 22. Install three flat washers X-25-122 with three nuts X-6210-2 as shown.
- 18. Install DIN rail GM47488 using two nuts X-6210-4. Install panel retainer GM70051. See Figure 21.

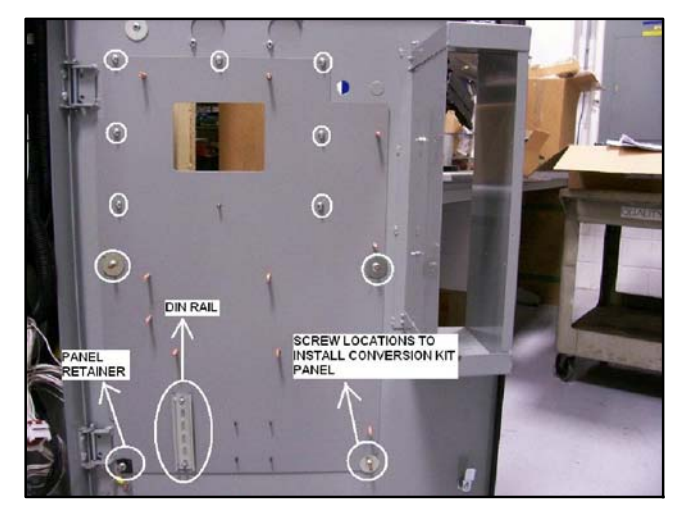

Figure 21 Mounting Plate Installation

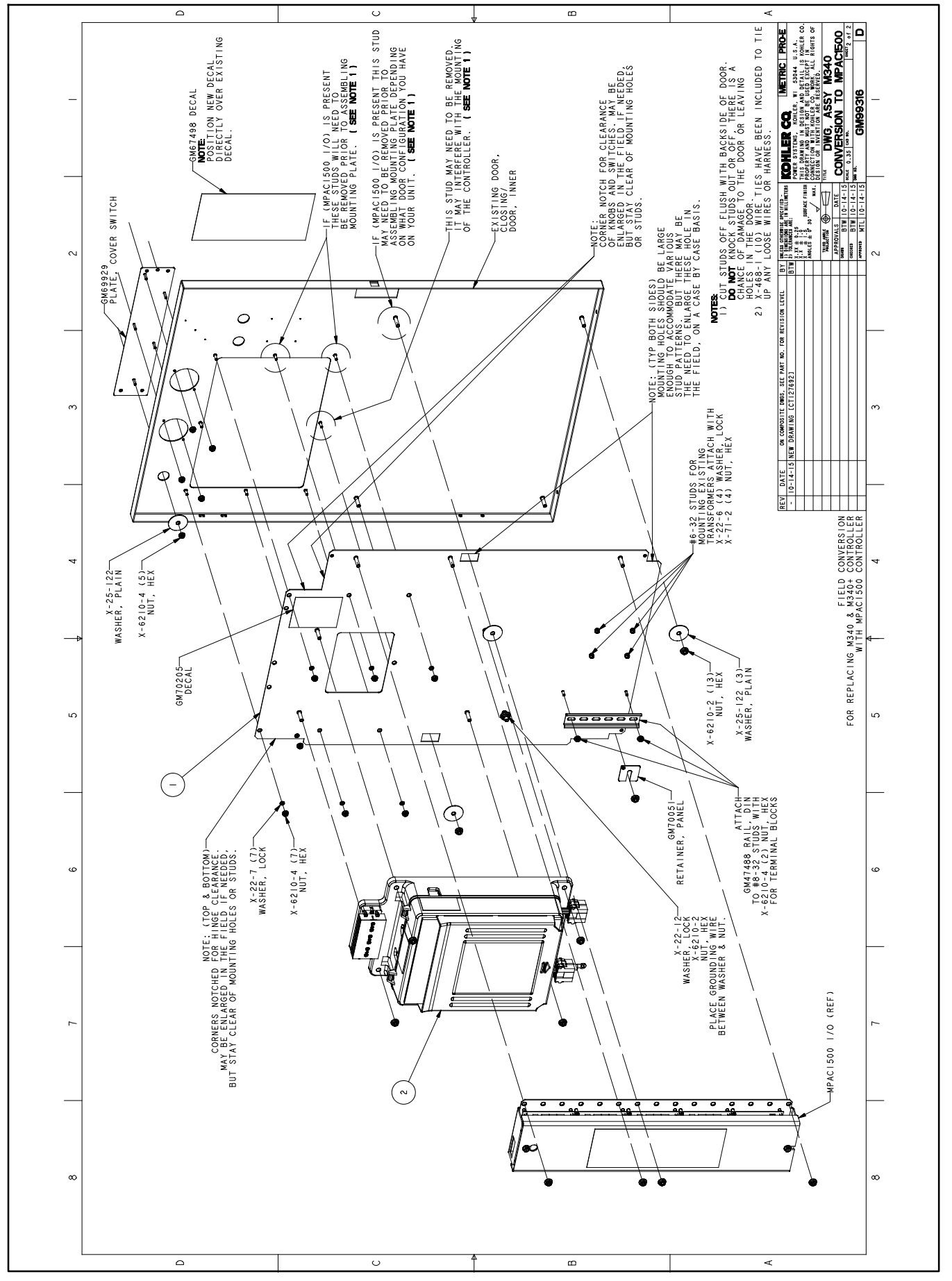

Figure 22 Conversion Kit Assembly

19. Install switch cover plate GM69929. Use one washer X-25-122 and five nuts X-6210-4 to install the cover plate as shown in Figure 22 and Figure 23.

The installed plates are shown in Figure 24.

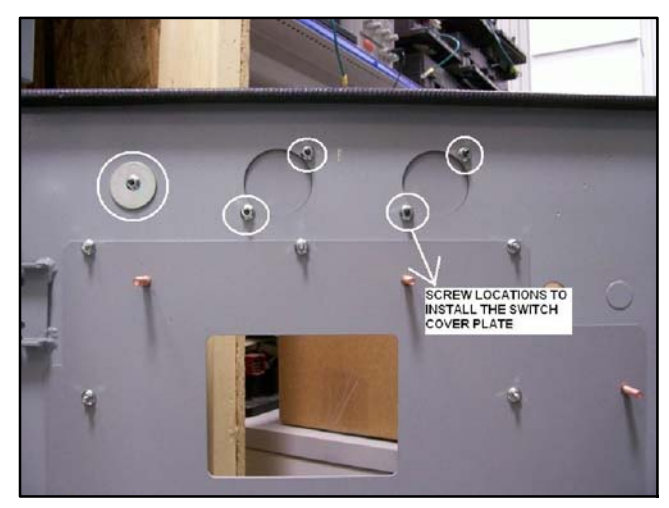

Figure 23 Switch Cover Plate GM69929

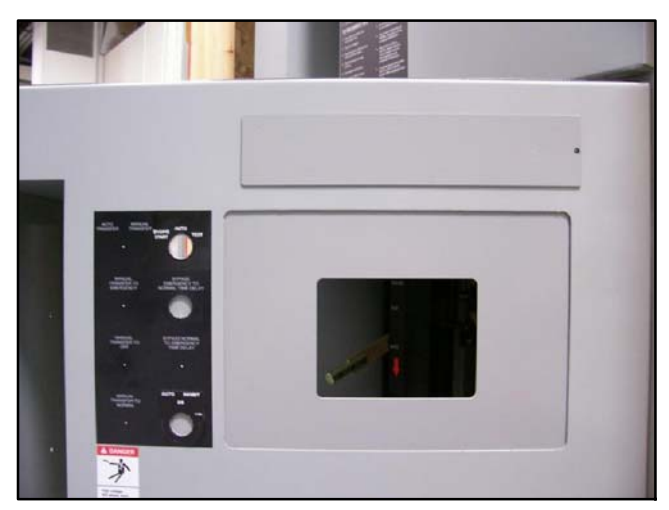

Figure 24 Door with Mounting Plate and Switch Cover Plate

**Note:** The illustrations in the following steps may not show the latest controller design. See Figure 25 for the updated current sensing kit terminal block, harness connection, and programmed-transition interface board connection.

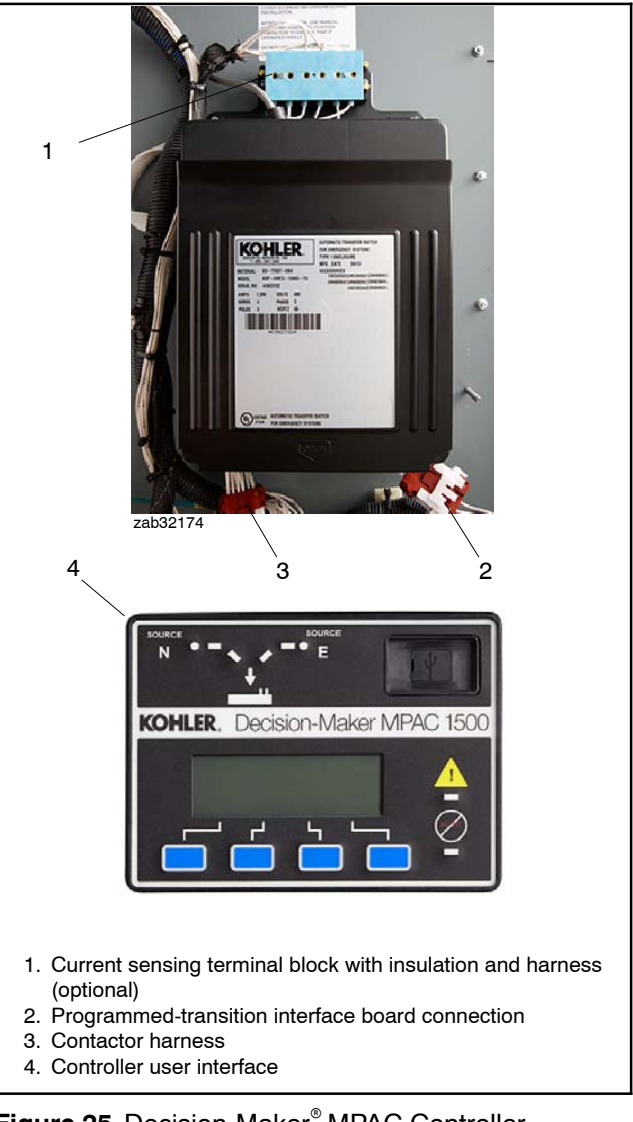

Figure 25 Decision-Maker<sup>®</sup> MPAC Controller Updated Features

#### Decision-Maker<sup>®</sup> MPAC 1500 Controller Assembly

20. Install Decision-Maker<sup>®</sup> MPAC 1500 controller assembly GM85884-4 onto the conversion kit mounting plate using four nuts X-6210-2. See Figure 26.

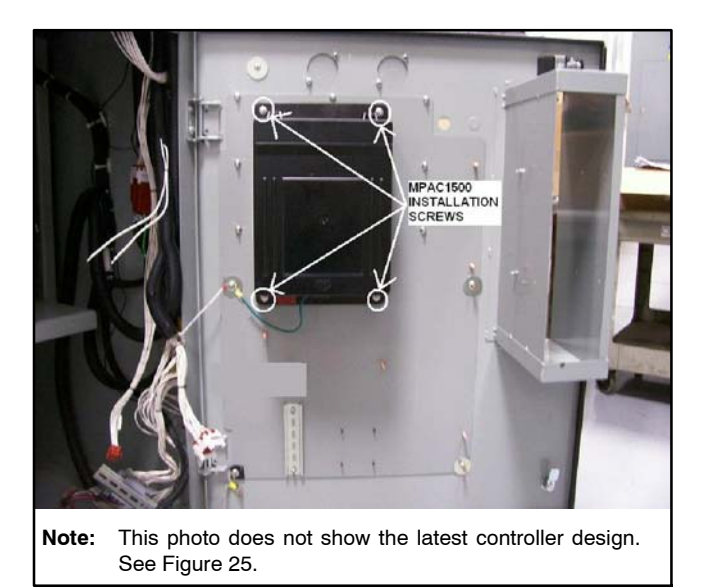

Figure 26 Controller Assembly Installation

21. See Figure 27 for ground connections. Use green grounding lead LK-1212-1515 to connect the ground stud on the conversion panel to the ground lug on the door. Using lock washer X-22-12, connect the ground wires to the ground stud on the door. Place the grounding wires between the washer and the nut.

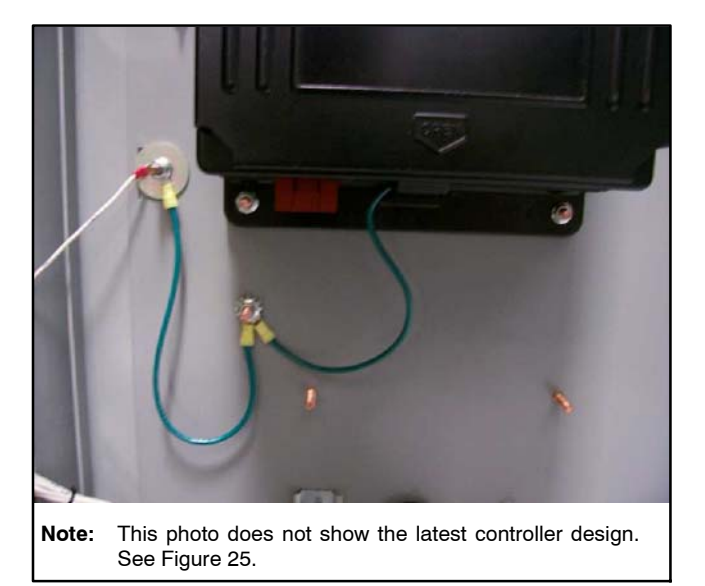

Figure 27 Ground Lead Connections

#### **Transformers and Terminal Block**

- 22. Reinstall the transformers and terminal block that were removed in step 14. See Figure 28 and Figure 29.
  - a. Use four lock washers X-22-6 and four nuts X-71-2 to re-install transformers NCPT and ECPT onto the conversion kit mounting plate.
  - b. Mount the terminal block onto the DIN rail, which was installed in step 18.

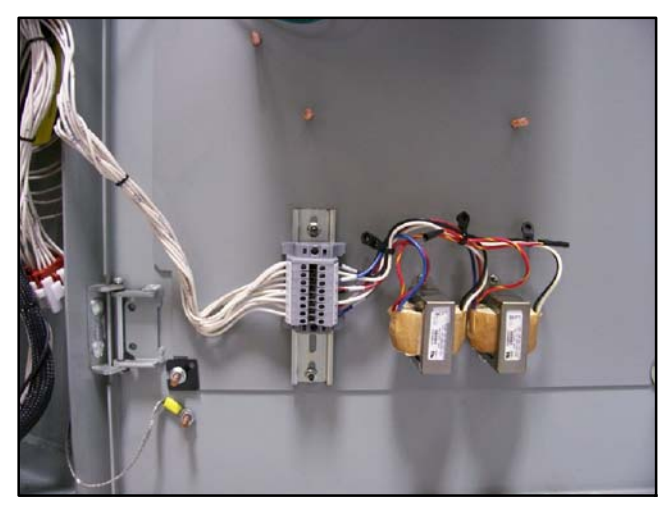

Figure 28 Transformer and Terminal Block Installation

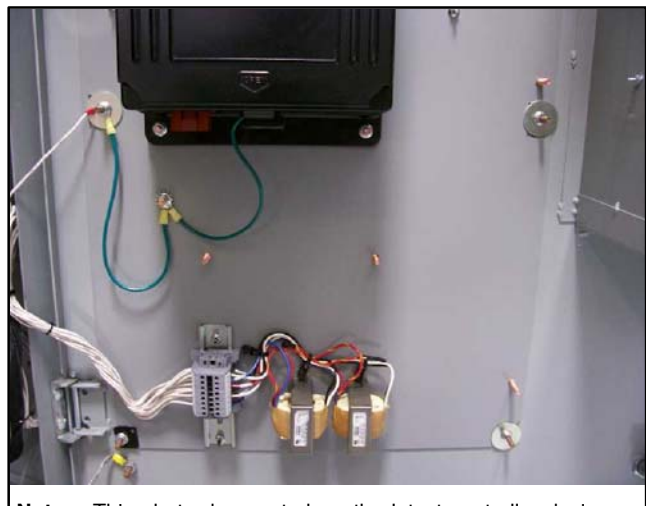

Note: This photo does not show the latest controller design. See Figure 25.

Figure 29 Transformers and Terminal Block Installed

#### Decals

- **Note:** The photos on this page do not show the latest controller design. See Figure 25.
- 23. Remove the existing switch decal, if necessary. Verify that the surface is clean and dry, and affix conversion kit decal GM67498 over the old decal on the outside of the bottom door. See Figure 30 and Figure 31.

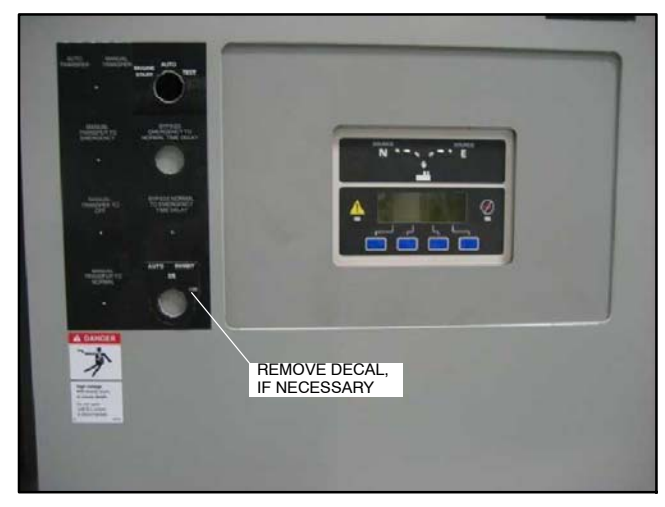

Figure 30 Before Decal Installation

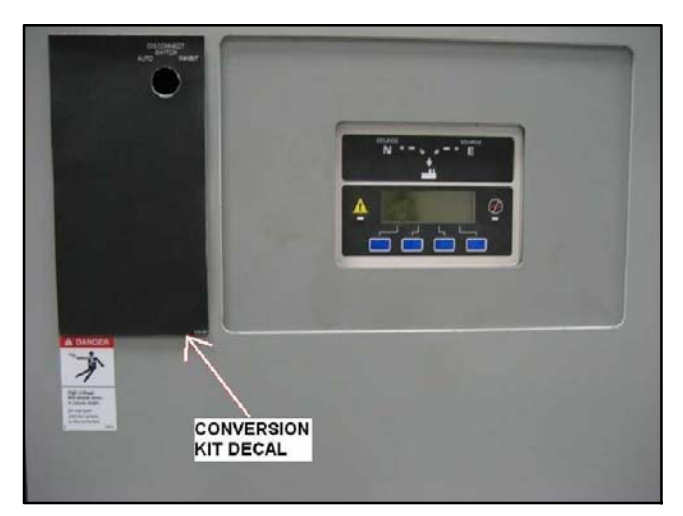

Figure 31 After Decal Installation

#### **Disconnect Switch**

24. Re-install the (AUTO/INHIBIT) disconnect switch through the conversion kit mounting plate. See Figure 32 and Figure 33.

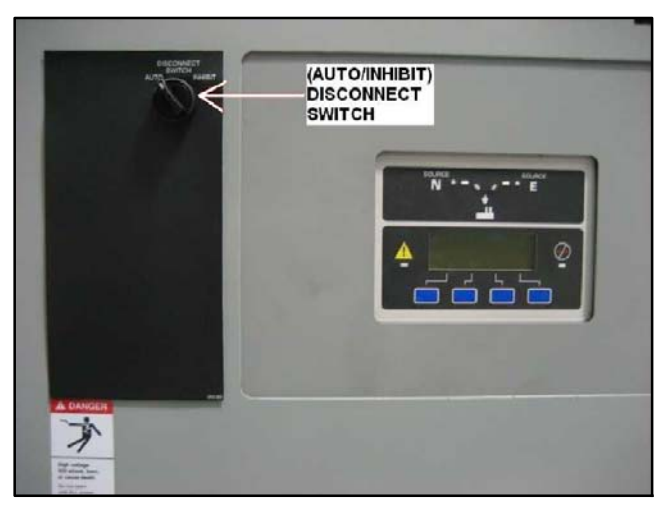

Figure 32 Disconnect Switch Re-Installed

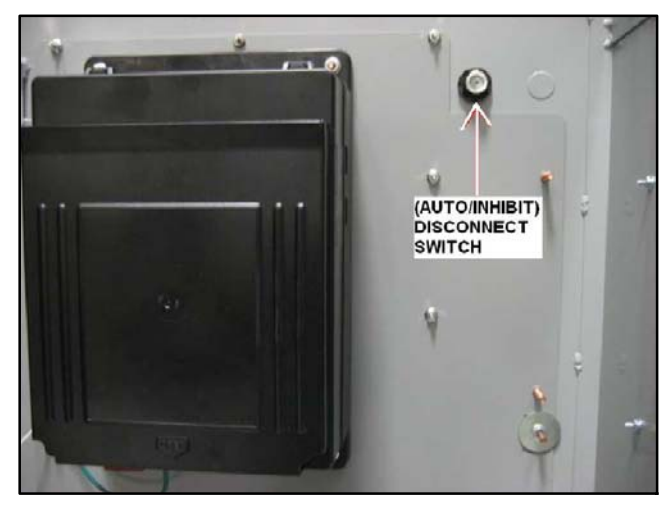

Figure 33 Disconnect Switch (inside door)

25. Connect the AUTO/INHIBIT disconnect switch to the existing plug that was disconnected in step 9. See Figure 34.

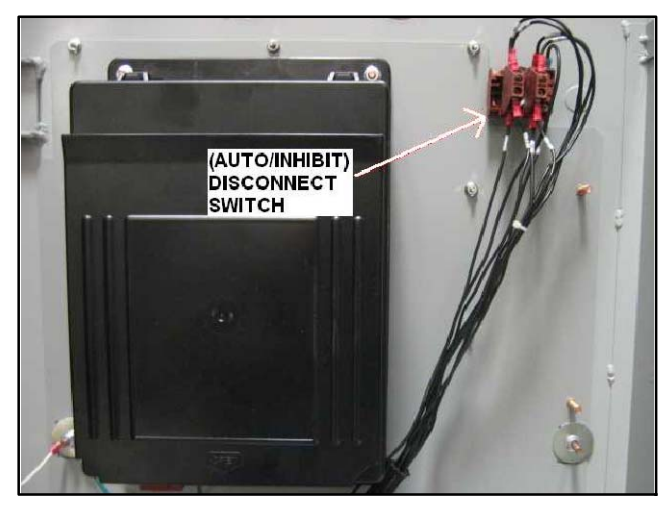

Figure 34 AUTO/INHIBIT Switch Connection

#### **Conversion Kit Wiring Harness**

- 26. At this point in the procedure, you will start to connect the conversion kit wiring harness.
  - **Model ZCM** switches use conversion kit harness GM77518, included in kit GM99316-S4. See Figure 36.
  - **Model ZCB** switches use conversion kit harness GM77826, included in kit GM99316-S5. See Figure 37.
- 27. Connect plug P24 of the conversion kit harness to contactor harness plug P24, which was disconnected from the M340+ controller in step 13. See Figure 35.
- 28. Connect plug P1 of the conversion kit wire harness to the MPAC 1500 controller. See Figure 35.

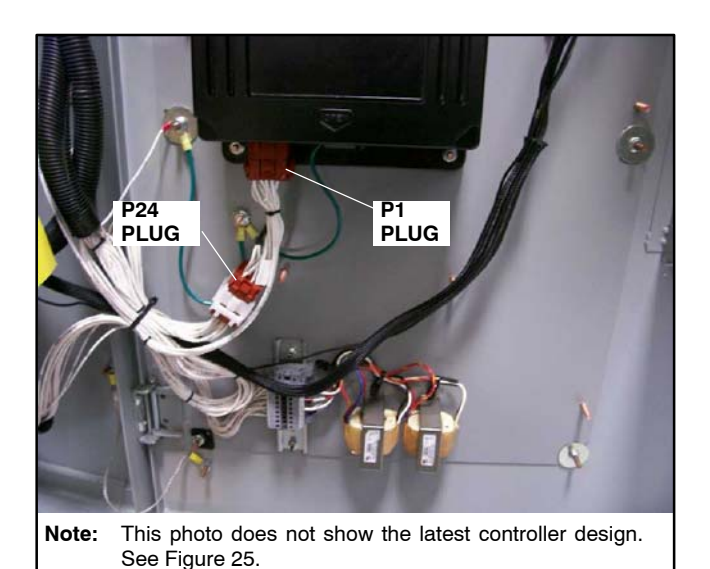

Figure 35 Conversion Kit Harness Connection to Controller Assembly (PTIB not shown)

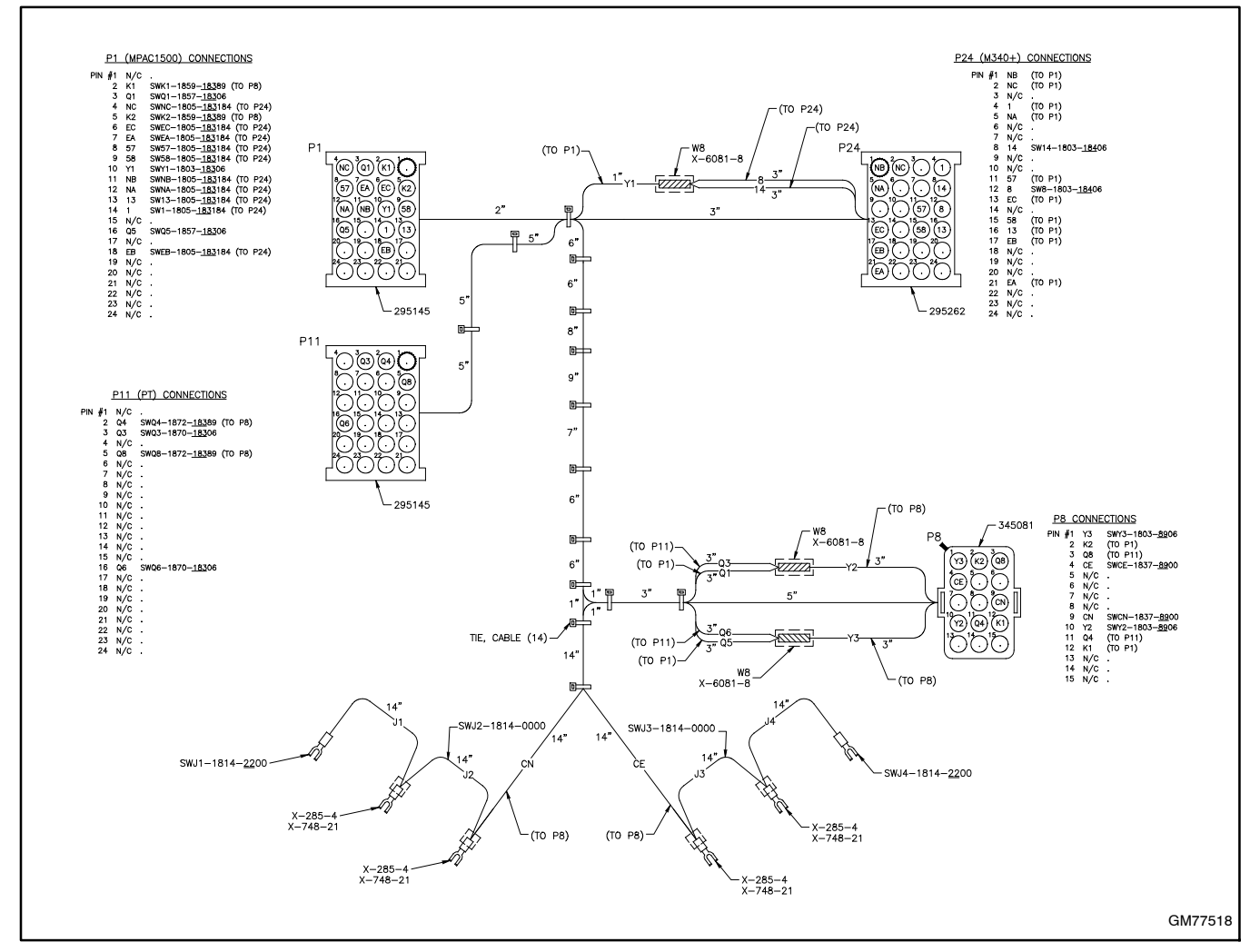

Figure 36 Conversion Kit Harness GM77518 for Model ZCM-6

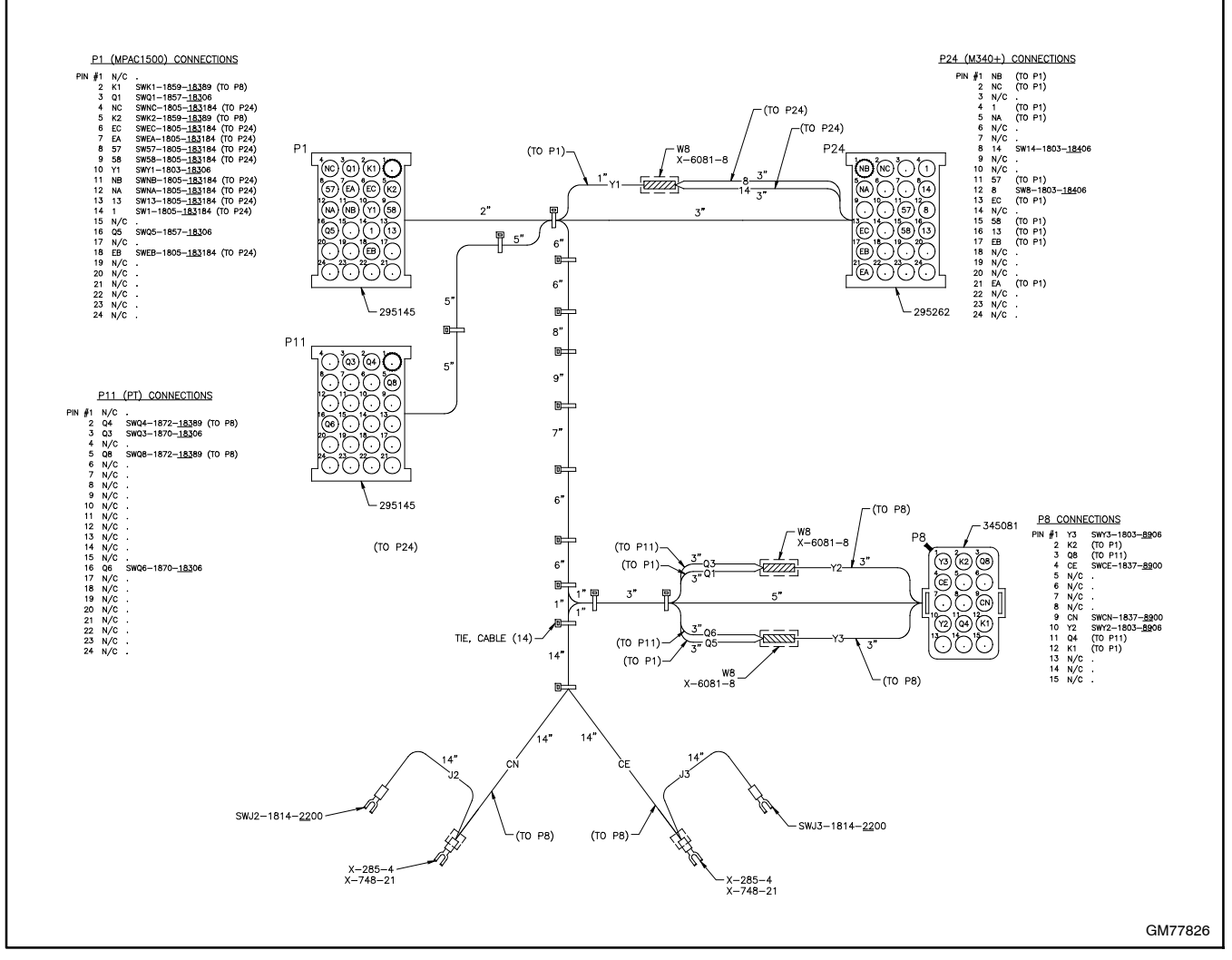

Figure 37 Conversion Kit Harness GM77826 for Model ZCB-6

#### **Interface Panel**

29. Remove the plastic cover from the interface panel components on the upper door. See Figure 38.

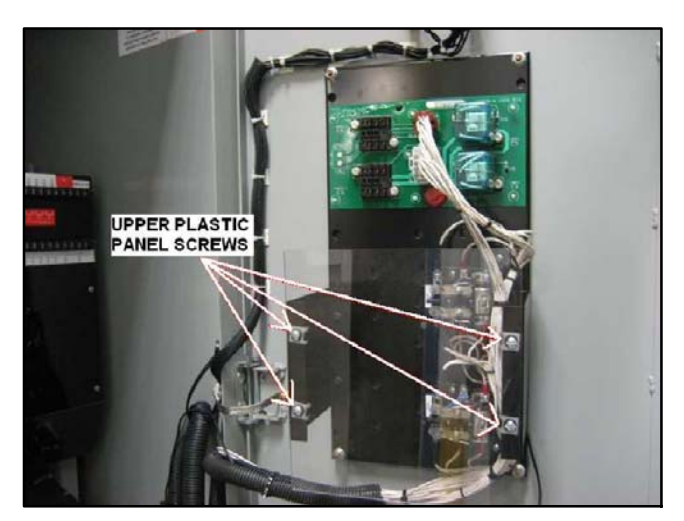

Figure 38 Remove Plastic Cover on Interface Panel

- 30. On the interface panel assembly, disconnect lead 20 from terminal 1 on the four relays CCN, CCE, CCEO, and CCNO. See Figure 39 and Figure 40. Also see the wiring diagrams at the end of this document.
  - Note: Relays CCEO and CCNO are not shown in Figure 39.
- On Model ZCM switches, also disconnect lead 20 from terminal 1 on the two relays SLN and SLE. See Figure 40.

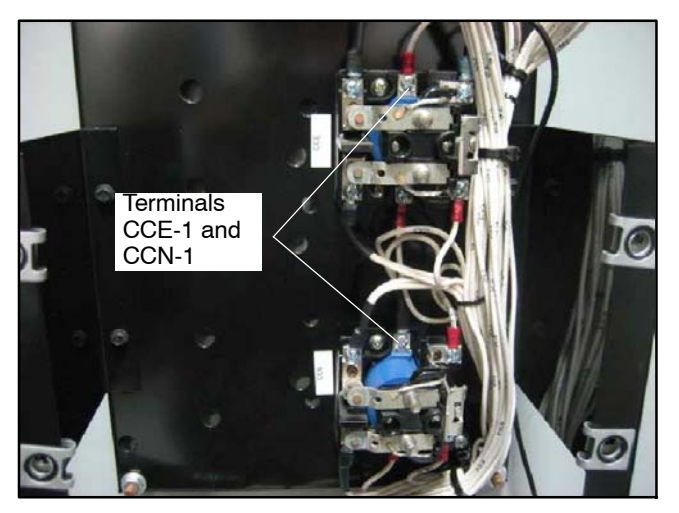

Figure 39 Disconnect Lead 20 from CCN-1 ,CCE-1, CCEO-1 (not shown) and CCNO-1 (not shown)

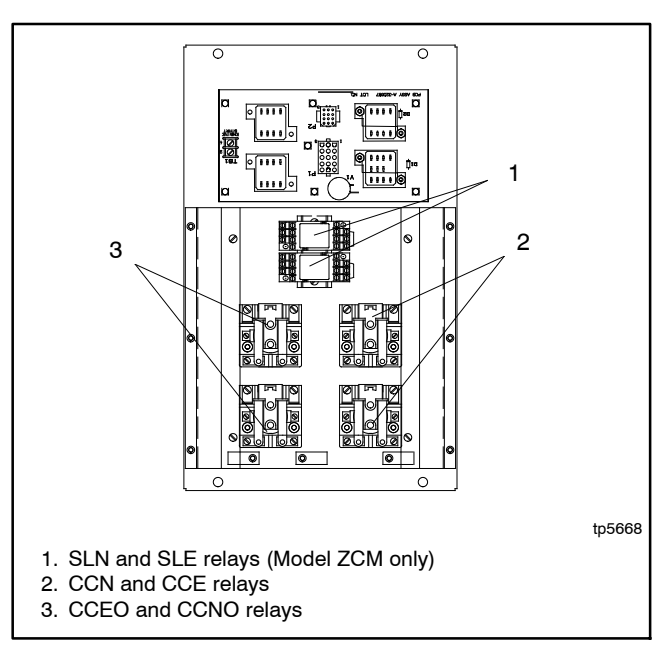

Figure 40 Interface Panel Assembly Relays

- 32. Find the longer lead 20 that routes through the harness from connector P1. Cut the forked terminal from the end of the lead near the relay. See Figure 41.
  - **Note:** Lead 20 from connector P1 will be connected to the MPAC 1500 controller later in this procedure.
- 33. Separate the leads labeled 20 from the harness and discard the short jumper leads that were connected between the relays.

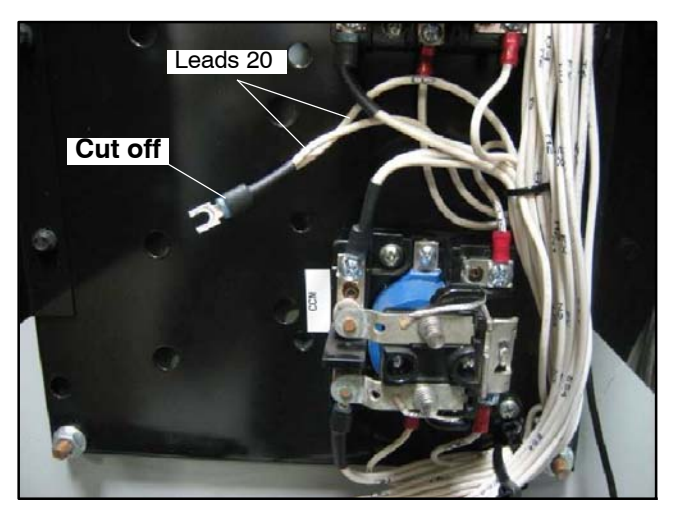

Figure 41 Cut Off Terminal

34. Disconnect plug P8 from the upper board. See Figure 42.

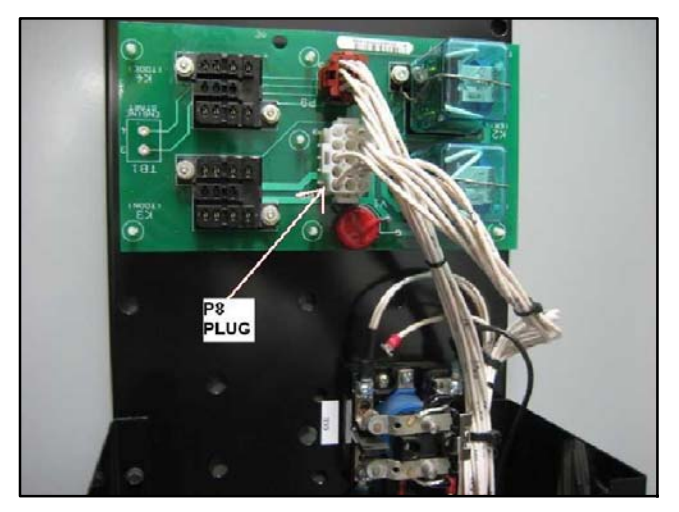

Figure 42 Disconnect Plug P8

35. Cut lead 33 (pin location: 15 on plug P8). See Figure 43. Lead 33 will be connected to the MPAC 1500 controller later in this procedure.

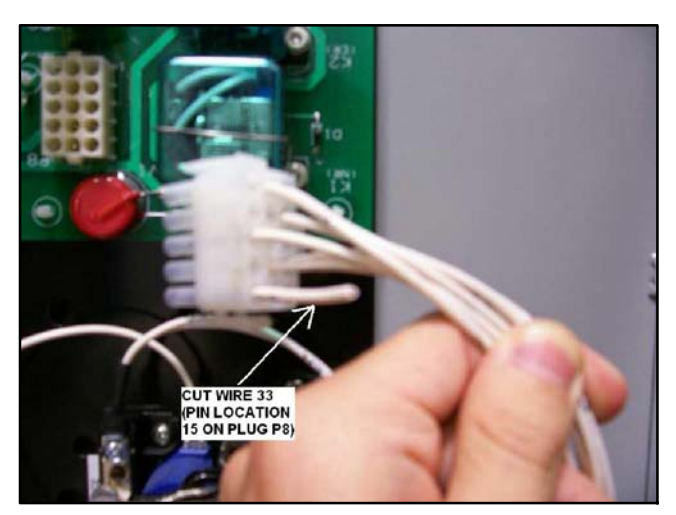

Figure 43 Cut Lead 33 at Pin 15 on Plug P8

36. Connect the conversion kit wire harness (GM77518 or GM77826) connector P8 to plug P8 that was disconnected from the upper board in the previous step. See Figure 44.

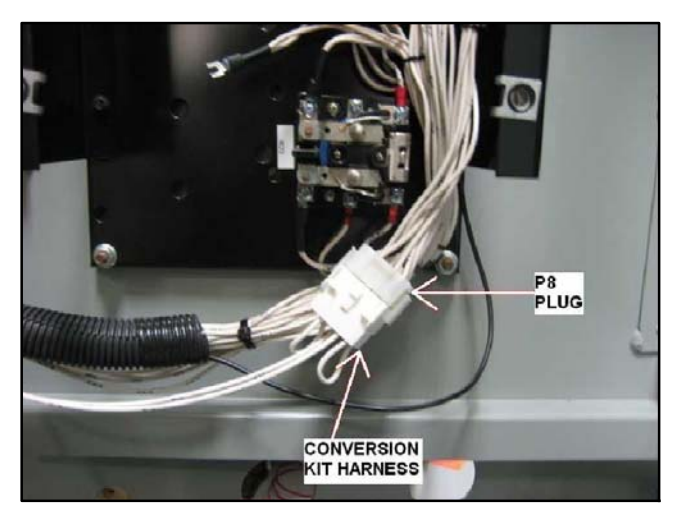

Figure 44 Connect Conversion Kit Wire Harness Connector P8 to Plug P8

37. Disconnect plug P9 from the upper board. See Figure 45. Cut the cable ties to separate the harness from the other wiring and discard the P9 harness. (The other end of this harness was disconnected in step 7.)

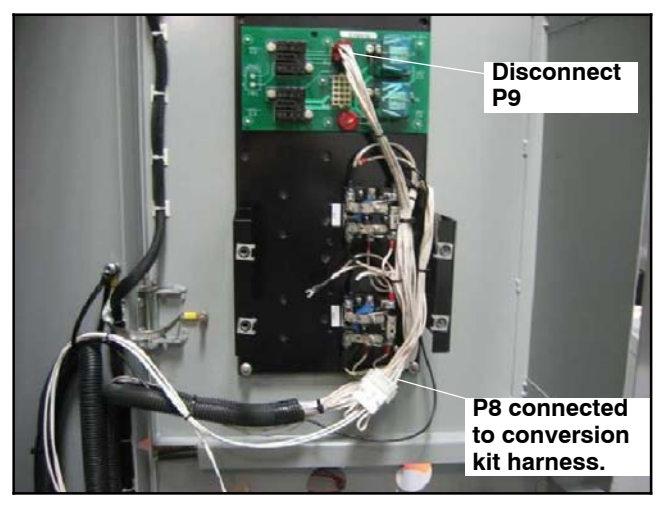

Figure 45 Disconnect P9

38. Cut the cable ties to release leads 33 and 20. See Figure 46.

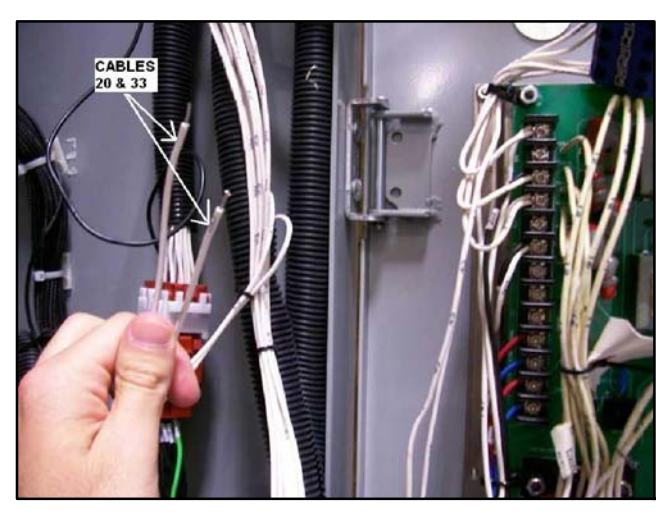

Figure 46 Leads 20 and 33

 Re-route leads 33 and 20 and connect them to the MPAC1500 Programmable Input 1. Connect lead 33 to MPAC 1500 TB1-1. Connect lead 20 to MPAC 1500 TB1-2. See Figure 47.

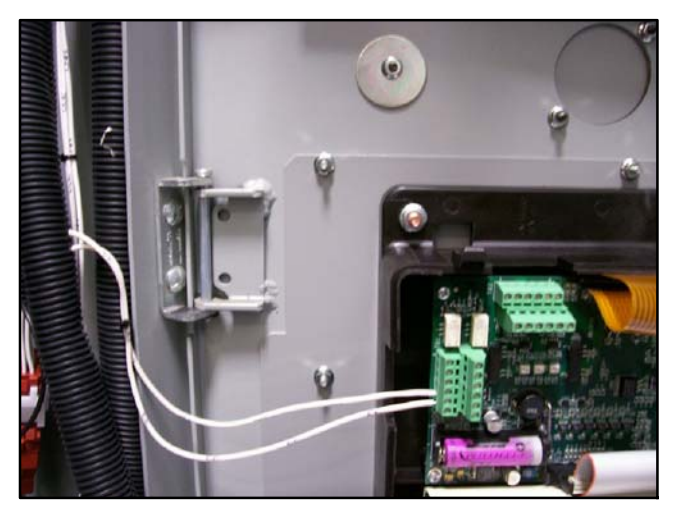

Figure 47 Connect Leads 20 and 33 to Programmable Input 1 on New Controller

- 40. Connect the conversion kit harness to the interface panel assembly relays as follows. See Figure 48 through Figure 50 and refer to the wiring diagram for your transfer switch. See Figure 59 for the drawing number.
  - For Model ZCM switches, proceed to step 41.
  - For Model ZCB switches, proceed to step 42.
- 41. For Model ZCM switches, use conversion kit harness GM77518 (shown in Figure 36).
  - a. Connect leads CN and J2 from the conversion kit wire harness to terminal 1 on relay CCN.
  - b. Connect leads CE and J3 from the conversion kit wire harness to terminal 1 on relay CCE.
  - c. Connect leads J1 and J2 to terminal 1 on relay CCEO.
  - d. Connect leads J3 and J4 to terminal 1 on relay CCNO.
  - e. Connect single lead J1 to terminal 10 on relay SLN.
  - f. Connect single lead J4 to terminal 10 on relay SLE.
  - g. Proceed to step 43.
- 42. For Model ZCB switches, use conversion kit harness GM77826 (shown in Figure 37).
  - a. Connect leads CN and J2 from the conversion kit wire harness to terminal 1 on relay CCN.
  - b. Connect leads CE and J3 from the conversion kit wire harness to terminal 1 on relay CCE.
  - c. Connect Single lead J2 to terminal 1 on relay CCEO.
  - d. Connect single lead J3 to terminal 1 on relay CCNO.
  - e. Proceed to step 43.

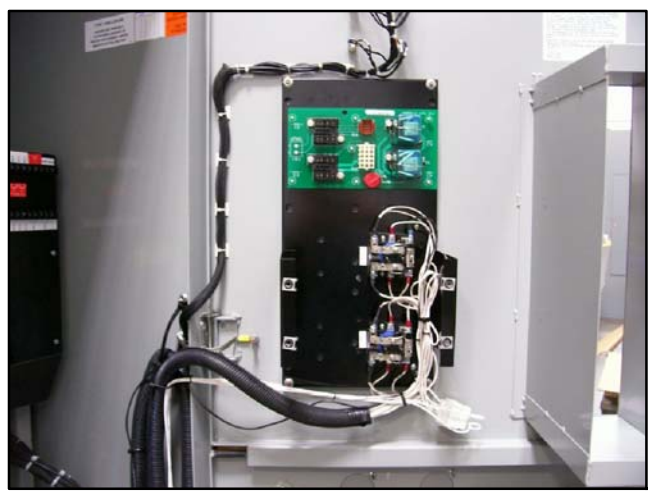

Figure 48 CCN and CCE Relay Location (see Figure 49 for other relays)

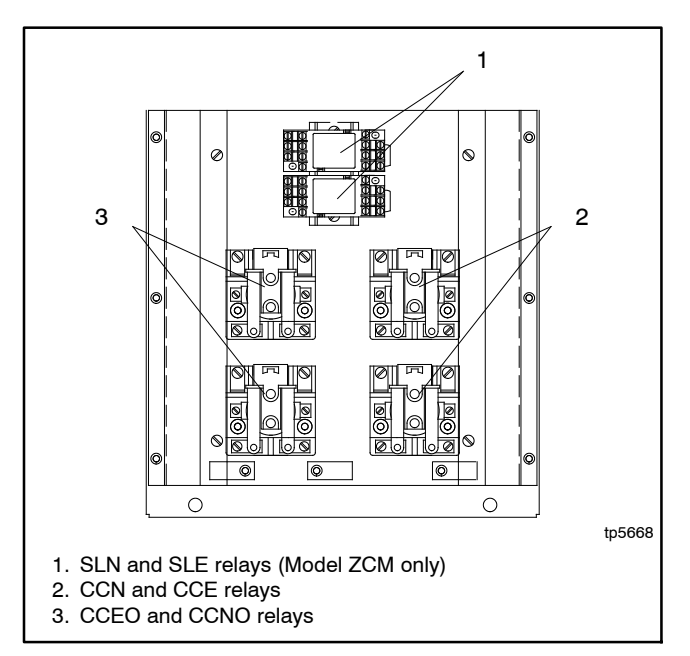

Figure 49 Relay Locations

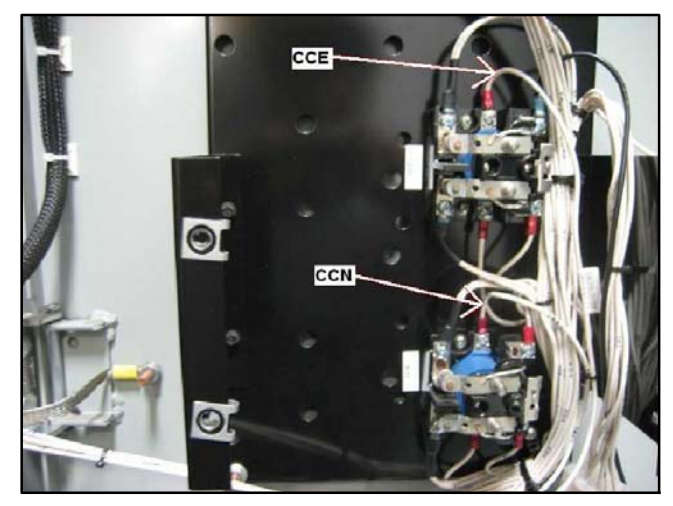

Figure 50 Connections to CCN and CCE Relays (other relays not shown)

43. Route the conversion kit wire harness appropriately using the cable ties provided. See Figure 51.

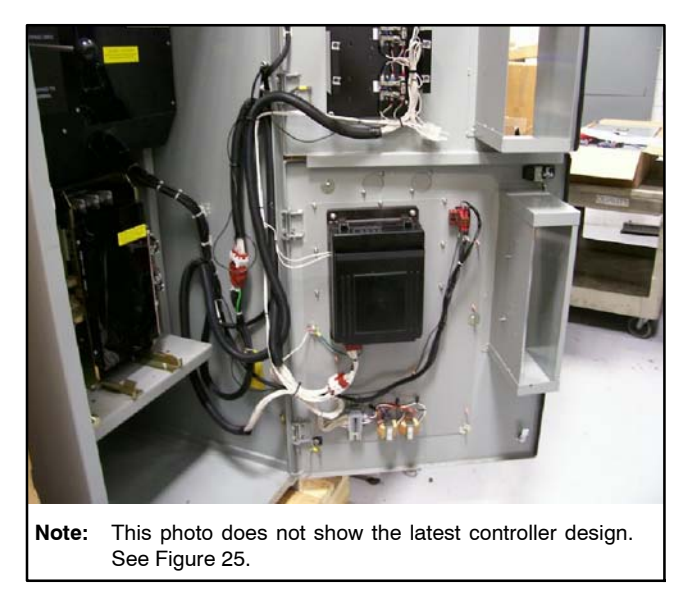

Figure 51 Harness Routing

44. Remove the circuit board from the upper panel. See Figure 52.

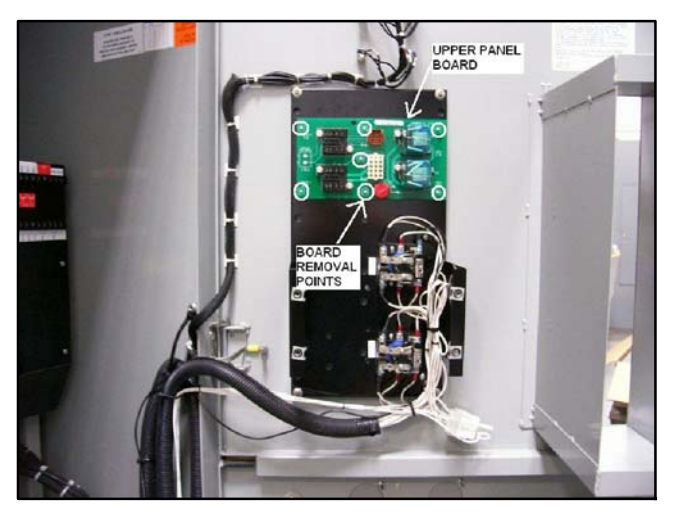

Figure 52 Remove the Upper Panel Circuit Board

45. Re-install the upper plastic cover, and finish routing the conversion kit wire harness neatly using the cable ties provided. See Figure 53.

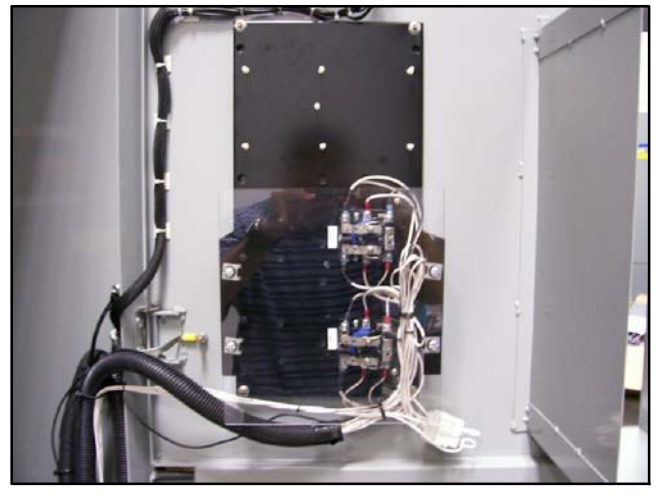

Figure 53 Re-Install Plastic Cover

#### **Current Sensing Kit Installation**

- 46. If current sensing is required (i.e. for current [amps] monitoring and display), obtain the appropriately rated current sensing kit with 10 foot harness, and install according to Figure 54. See Figure 6 or the Parts Lists for current sensing kit numbers.
- 47. Connect the current transformers as shown in Figure 55.

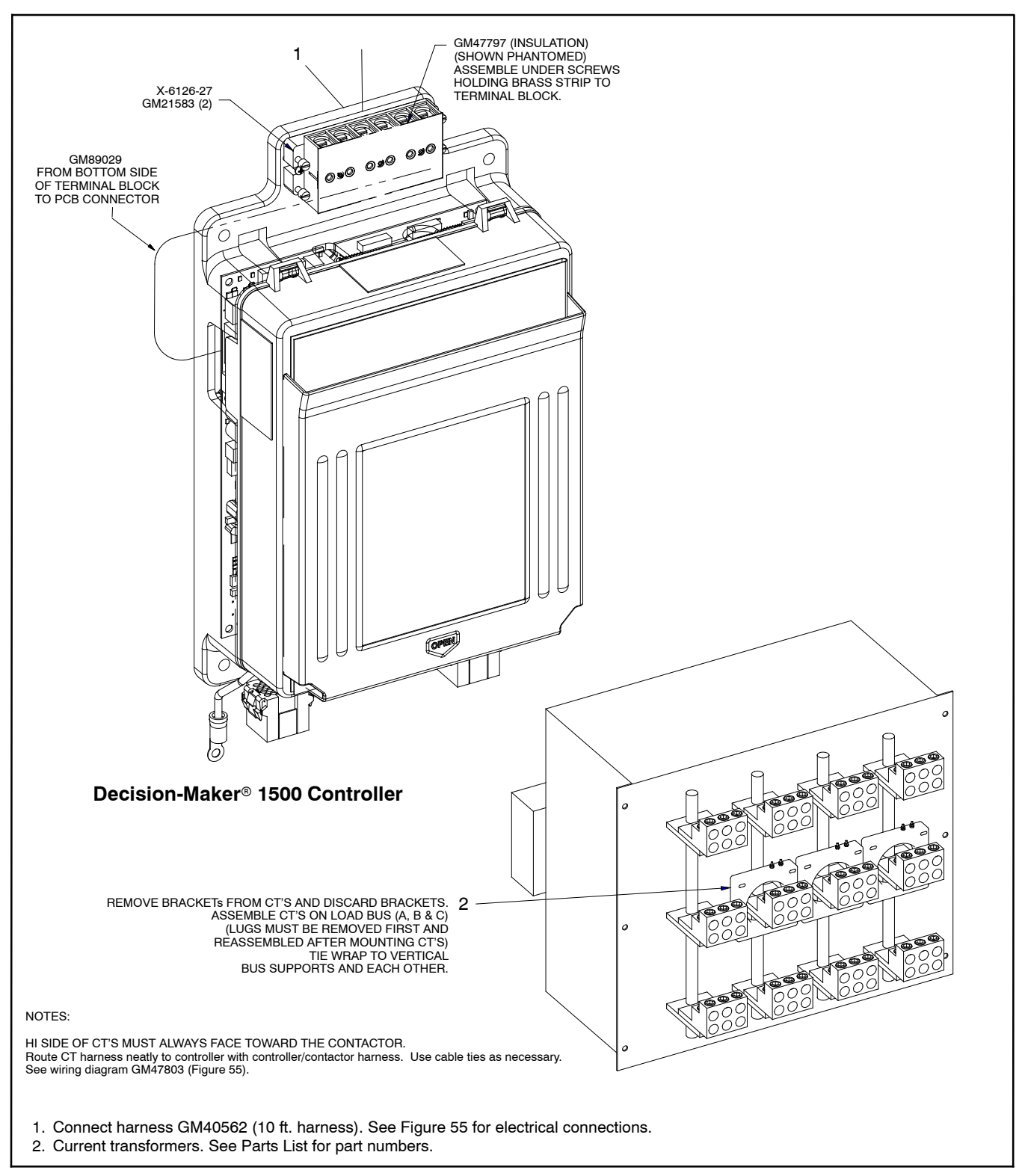

Figure 54 Current Sensing Kit Installation

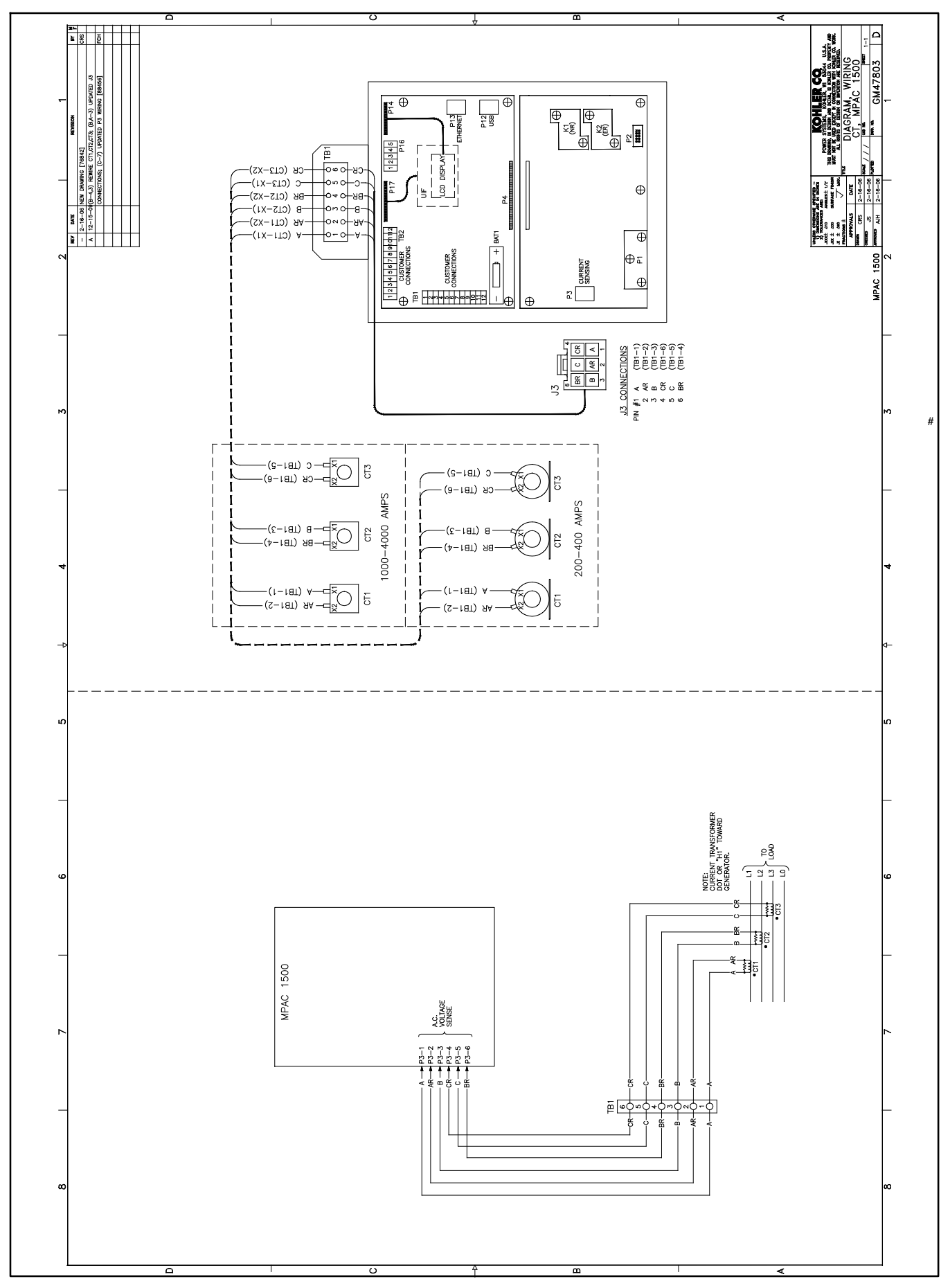

Figure 55 Current Sensing Kit Wiring Diagram, GM47803

- 48. Record the required information on decal GM70205 (see Figure 56). See Figure 6 or the Parts Lists for the current sensing kit number. See Figure 59 for the wiring diagram number.
- 49. Verify that the surface is clean and dry, and place decal GM70205 on the mounting plate as shown in Figure 57.

| <b>KOHLER</b>               |         |
|-----------------------------|---------|
| POWER SYSTEMS               |         |
| MPAC 1500 m                 |         |
| MODIFICATION KIT<br>PART NO |         |
| INSTALLATION DATE           |         |
| USE WIRING<br>DIAGRAM       |         |
| CURRENT SENSING<br>KIT      |         |
| GM70205                     |         |
|                             | GM70205 |

Figure 56 Decal GM70205

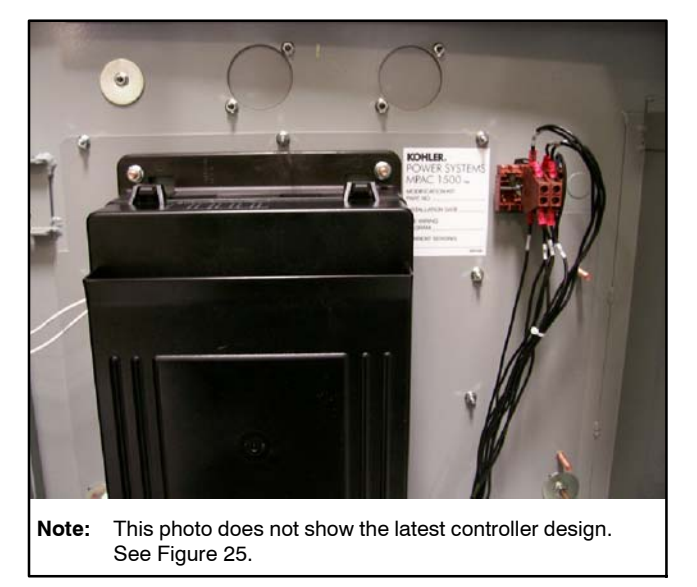

Figure 57 Decal GM70205 Location

#### Accessories

50. If optional accessory modules are used, attach the accessory mounting kit to the conversion kit mounting plate (GM77130). See Figure 22. Then refer to instruction sheet TT-1449, provided with

the accessory mounting kit, to install and connect the modules.

51. For installation of other optional accessories, refer to the instructions provided with the accessory kit or see the Decision-Maker<sup>®</sup> MPAC 1500 Operation Manual, TP-6883.

#### Setup and Test

- 52. Reconnect power to the transfer switch.
- 53. Check that the generator set master switch is in the OFF position.
- 54. Reconnect the generator set engine starting battery, negative (-) lead last.
- 55. Reconnect power to the battery charger, if equipped.
- 56. On the MPAC 1500 controller, program the system parameters shown in Figure 58. Refer to the transfer switch nameplate for the ATS ratings. Assign programmable input 1 to Bypass Contactor Disable. Also check time delays and other settings that affect the ATS operation. See TP-6883, Operation Manual, for instructions.

| System Parameter                                                                             | Factory Setting       |
|----------------------------------------------------------------------------------------------|-----------------------|
| Standard or programmed transition                                                            |                       |
| Single/three phase                                                                           | Set these parameters  |
| Operating voltage                                                                            | to match the transfer |
| Operating frequency (50 or 60 Hz)                                                            | switch †              |
| Rated current                                                                                |                       |
| Phase rotation                                                                               | ABC                   |
| Commit to transfer (yes or no)                                                               | No                    |
| Operating mode:<br>Generator-to-Generator,<br>Utility-to-Generator, or<br>Utility-to-Utility | Utility-to-Generator  |
| In-phase monitor                                                                             | Disabled              |
| In-phase monitor transfer angle                                                              | 5°                    |
| † See the ATS nameplate.                                                                     |                       |

#### Figure 58 System Parameters

- 57. Run the operation tests outlined in Operation Manual TP-6883 to verify system operation.
- 58. Keep these installation instructions and wiring diagrams with the transfer switch documentation for future reference.

# **Parts Lists**

# ZCM-6 M340+ to Decision-Maker $^{^{\otimes}}$ MPAC 1500 Conversion Kit

| Kit: G | Kit: GM99316-S4               |              |  |  |  |
|--------|-------------------------------|--------------|--|--|--|
| Qty.   | Description                   | Part Number  |  |  |  |
| 1      | Rail, din                     | GM47488      |  |  |  |
| 1      | Decal, conversion             | GM67498      |  |  |  |
| 1      | Plate, cover switch           | GM69929      |  |  |  |
| 1      | Retainer, panel               | GM70051      |  |  |  |
| 1      | Decal, KPS MPAC 1500          | GM70205      |  |  |  |
| 1      | Harness, wiring controller    | GM77518      |  |  |  |
| 1      | MPAC1500 assembly             | GM85884-4    |  |  |  |
| 1      | Plate, mounting               | GM99317      |  |  |  |
| 1      | Lead                          | LK-1212-1515 |  |  |  |
| 1      | Operation manual - MPAC1500   | TP-6883      |  |  |  |
| 1      | Installation instructions     | TT-1684      |  |  |  |
| 1      | Washer, lock .743 OD          | X-22-12      |  |  |  |
| 5      | Washer, lock .285 OD          | X-22-6       |  |  |  |
| 8      | Washer, lock .333 in. OD      | X-22-7       |  |  |  |
| 5      | Washer, plain 1.5 in OD       | X-25-122     |  |  |  |
| 10     | Cable tie                     | X-468-1      |  |  |  |
| 2      | Cable tie, nylon              | X-468-3      |  |  |  |
| 13     | Nut, flange spiralock, 1/4-20 | X-6210-2     |  |  |  |
| 15     | Nut, flange whiz, 8-32        | X-6210-4     |  |  |  |
| 5      | Nut, hex machine screw, 6-32  | X-71-2       |  |  |  |

#### **Current Sensing Kit Parts**

#### ZCB-6 M340+ to Decision-Maker<sup>®</sup> MPAC 1500 Conversion Kit

| Kit: G | Kit: GM99316-S5               |              |  |  |  |  |  |
|--------|-------------------------------|--------------|--|--|--|--|--|
| Qty.   | Description                   | Part Number  |  |  |  |  |  |
| 1      | Rail, din                     | GM47488      |  |  |  |  |  |
| 1      | Decal, conversion             | GM67498      |  |  |  |  |  |
| 1      | Plate, cover switch           | GM69929      |  |  |  |  |  |
| 1      | Retainer, panel               | GM70051      |  |  |  |  |  |
| 1      | Decal, KPS MPAC 1500          | GM70205      |  |  |  |  |  |
| 1      | Harness, wiring controller    | GM77826      |  |  |  |  |  |
| 1      | MPAC1500 assembly             | GM85884-4    |  |  |  |  |  |
| 1      | Plate, mounting               | GM99317      |  |  |  |  |  |
| 1      | Lead                          | LK-1212-1515 |  |  |  |  |  |
| 1      | Operation manual - MPAC1500   | TP-6883      |  |  |  |  |  |
| 1      | Installation instructions     | TT-1684      |  |  |  |  |  |
| 1      | Washer, lock .743 in. OD      | X-22-12      |  |  |  |  |  |
| 5      | Washer, lock .285 in. OD      | X-22-6       |  |  |  |  |  |
| 8      | Washer, lock .333 in. OD      | X-22-7       |  |  |  |  |  |
| 5      | Washer, plain 1.5 in. OD      | X-25-122     |  |  |  |  |  |
| 10     | Cable tie                     | X-468-1      |  |  |  |  |  |
| 2      | Cable tie, nylon              | X-468-3      |  |  |  |  |  |
| 13     | Nut, flange spiralock, 1/4-20 | X-6210-2     |  |  |  |  |  |
| 15     | Nut, flange whiz, 8-32        | X-6210-4     |  |  |  |  |  |
| 5      | Nut, hex machine screw, 6-32  | X-71-2       |  |  |  |  |  |

|                                      |           | Part Quantity |                     |        |        |        |        |       |       |        |        |
|--------------------------------------|-----------|---------------|---------------------|--------|--------|--------|--------|-------|-------|--------|--------|
|                                      |           |               | Kit number GM89028: |        |        |        |        |       |       |        |        |
|                                      |           | -S3           | -S6                 | -S8    | -S11   | -S15   | -S17   | -S21  | -S24  | -S26   | -S28   |
|                                      | Part      | 200 A         | 400 A               | 1000 A | 1200 A | 2000 A | 3000 A | 200 A | 400 A | 1000 A | 1200 A |
| Description                          | Number    | 3 ph          | 3 ph                | 3 ph   | 3 ph   | 3 ph   | 3 ph   | 1 ph  | 1 ph  | 1 ph   | 1 ph   |
| Screw, Plastic<br>Tapping            | GM21583   | 2             | 2                   | 2      | 2      | 2      | 2      | 2     | 2     | 2      | 2      |
| Harness, CT 10 FT.                   | GM40562   | 1             | 1                   | 1      | 1      | 1      | 1      | 1     | 1     | 1      | 1      |
| Transformer, Current                 | GM47788   | 3             |                     |        |        |        |        | 2     |       |        |        |
| Transformer, Current                 | GM47789   |               | 3                   |        |        |        |        |       | 2     |        |        |
| Transformer, Current                 | GM47790   |               |                     | 3      |        |        |        |       |       | 3      |        |
| Transformer, Current                 | GM47791   |               |                     |        | 3      |        |        |       |       |        | 2      |
| Transformer, Current                 | GM47792   |               |                     |        |        | 3      |        |       |       |        |        |
| Transformer, Current                 | GM47793   |               |                     |        |        |        | 3      |       |       |        |        |
| Insulation, Terminal<br>Block        | GM47797   | 1             | 1                   | 1      | 1      | 1      | 1      | 1     | 1     | 1      | 1      |
| Bracket, CT<br>Mounting              | GM47800   |               |                     |        |        |        |        |       |       |        | 1      |
| Diagram, Wiring CT<br>MPAC 1500      | GM47803   | 1             | 1                   | 1      | 1      | 1      | 1      | 1     | 1     | 1      | 1      |
| Drawing, Assembly<br>Current Sensing | GM89028   | 1             | 1                   | 1      | 1      | 1      | 1      | 1     | 1     | 1      | 1      |
| Harness, CT                          | GM89029   | 1             | 1                   | 1      | 1      | 1      | 1      | 1     | 1     | 1      | 1      |
| Terminal Block                       | X-6126-27 | 1             | 1                   | 1      | 1      | 1      | 1      | 1     | 1     | 1      | 1      |
| Nut, Flange<br>Spirallock            | X-6210-2  |               |                     |        |        |        |        |       |       |        | 4      |
| Screw, Thread<br>Forming             | X-67-114  |               |                     |        |        |        |        |       |       |        | 8      |

# **ATS Wiring Diagrams and Schematics**

Use the table below to identify the drawings for your ZCB-6 or ZCM-6 bypass/isolation switch. The M340+ and bypass schematic drawing numbers are shown for reference only. The MPAC 1500 conversion drawings are arranged **in alpha-numeric order** by drawing number on the following pages.

|                  |                |                    | M340+ Drawi<br>(for refere | ing Numbers<br>ence only) | Bypass<br>Schematic | MPAC 1500 Conversion<br>Drawings |                   |
|------------------|----------------|--------------------|----------------------------|---------------------------|---------------------|----------------------------------|-------------------|
| ATS Model *      | Poles*         | Amps               | Schematic                  | Wiring<br>Diagram         | reference<br>only)  | Schematic                        | Wiring<br>Diagram |
| ZCB-6            | 2              |                    |                            |                           |                     |                                  |                   |
|                  | 3              | 150-400            | 321470                     | 321475                    | 321443              | GM99383                          | GM99384           |
|                  | 4              |                    |                            |                           |                     |                                  |                   |
| ZCM-6            | 2              |                    |                            |                           |                     |                                  |                   |
|                  | 3              | 150-400            | GM29805                    | GM29806                   | GM29807             | GM99379                          | GM99380           |
|                  | 4              |                    |                            |                           |                     |                                  |                   |
| ZCB-6            | 3              |                    | 001 470                    | 001477                    | 001400              | 01400004                         | 01400000          |
|                  | 4              | 600-3000           | 321472                     | 321477                    | 321490              | GIM99381                         | GIVI99382         |
| * See Figure 7 t | o interpret th | e model designatio | n if necessary             |                           | •                   |                                  |                   |

Figure 59 Drawing Numbers

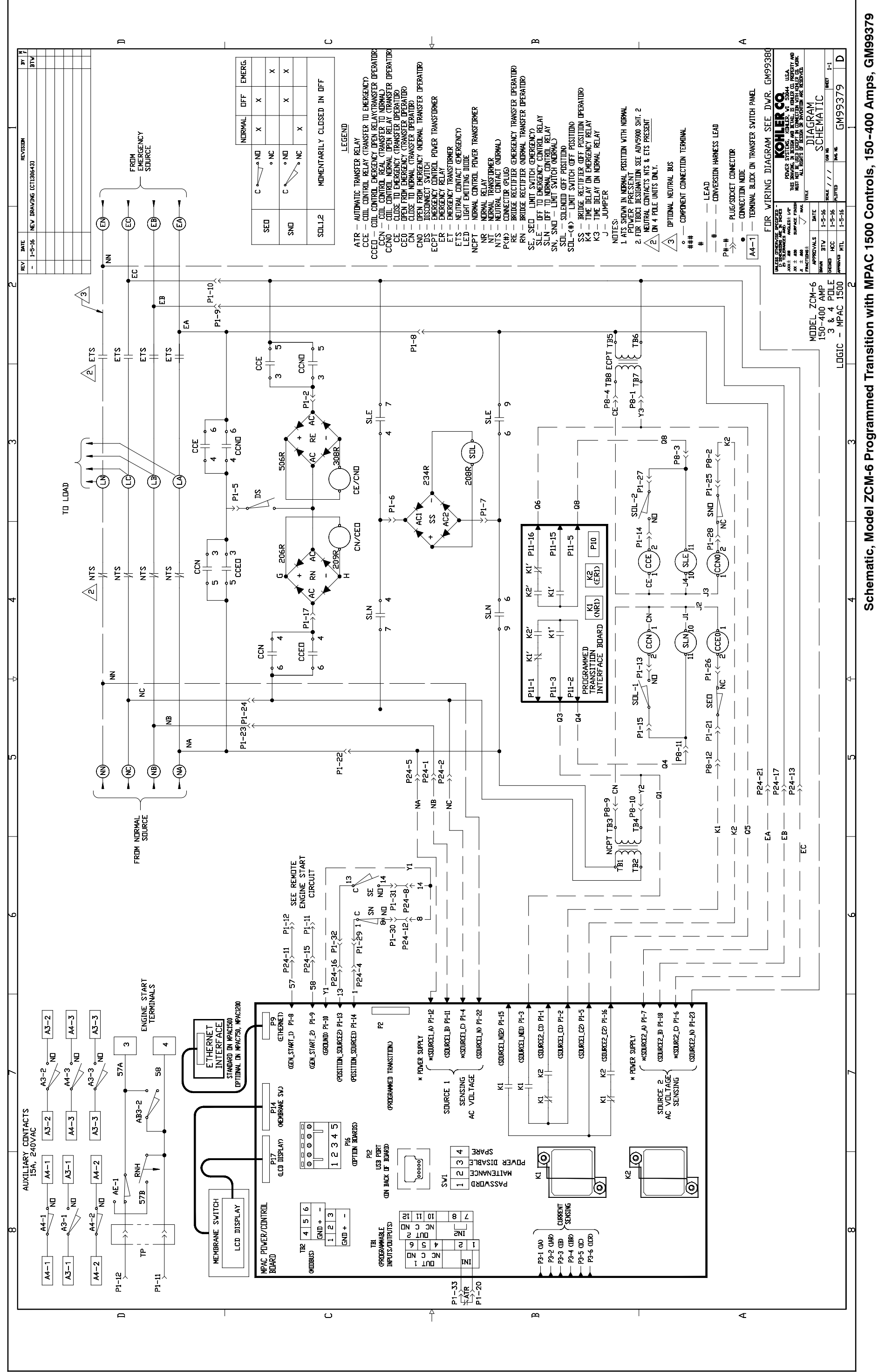

26

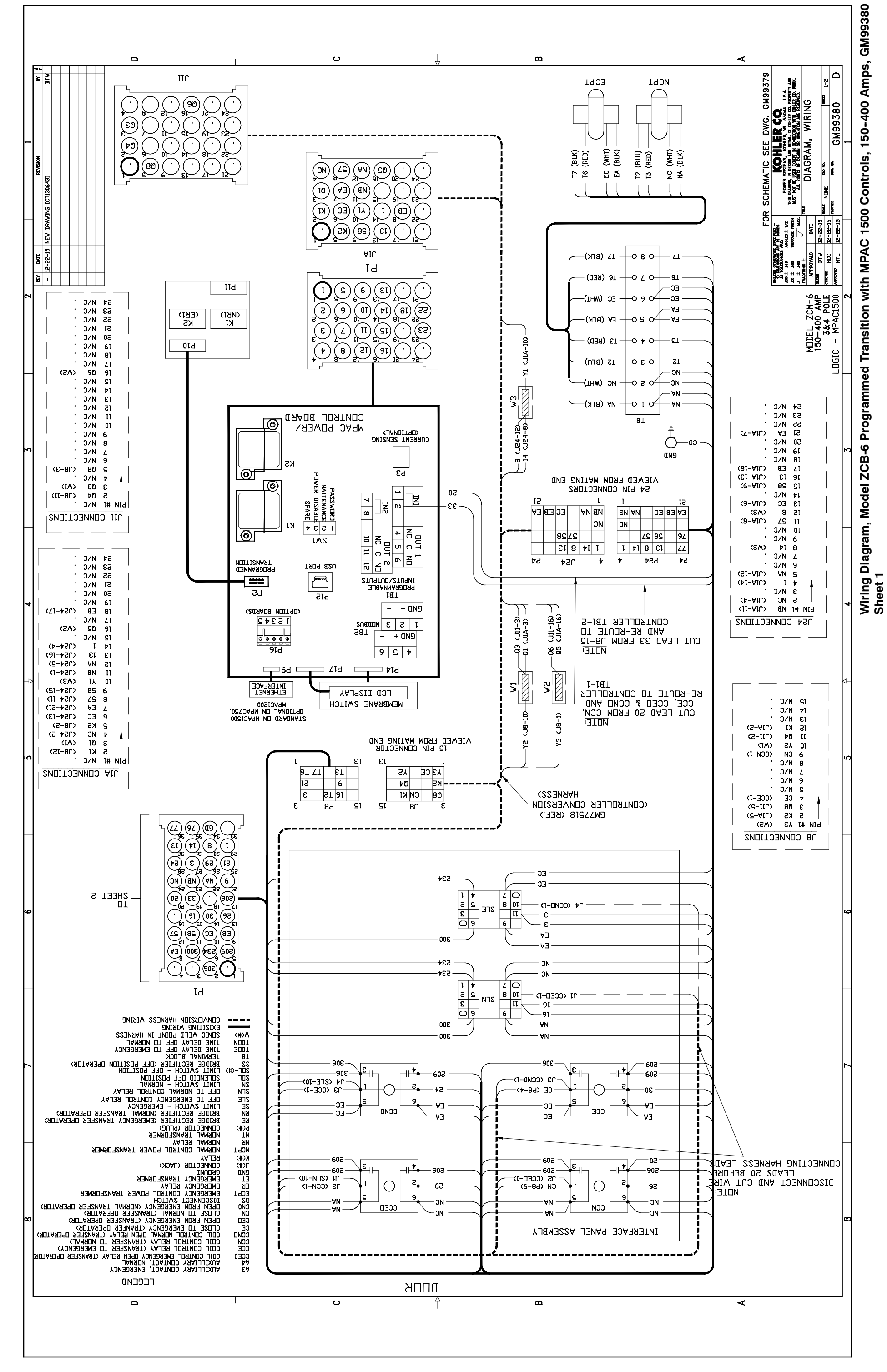

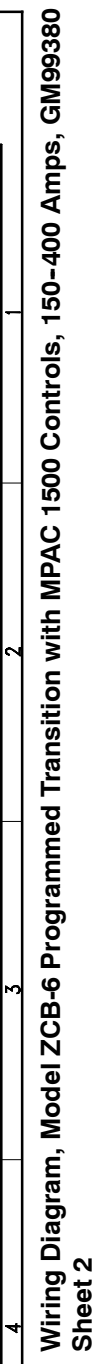

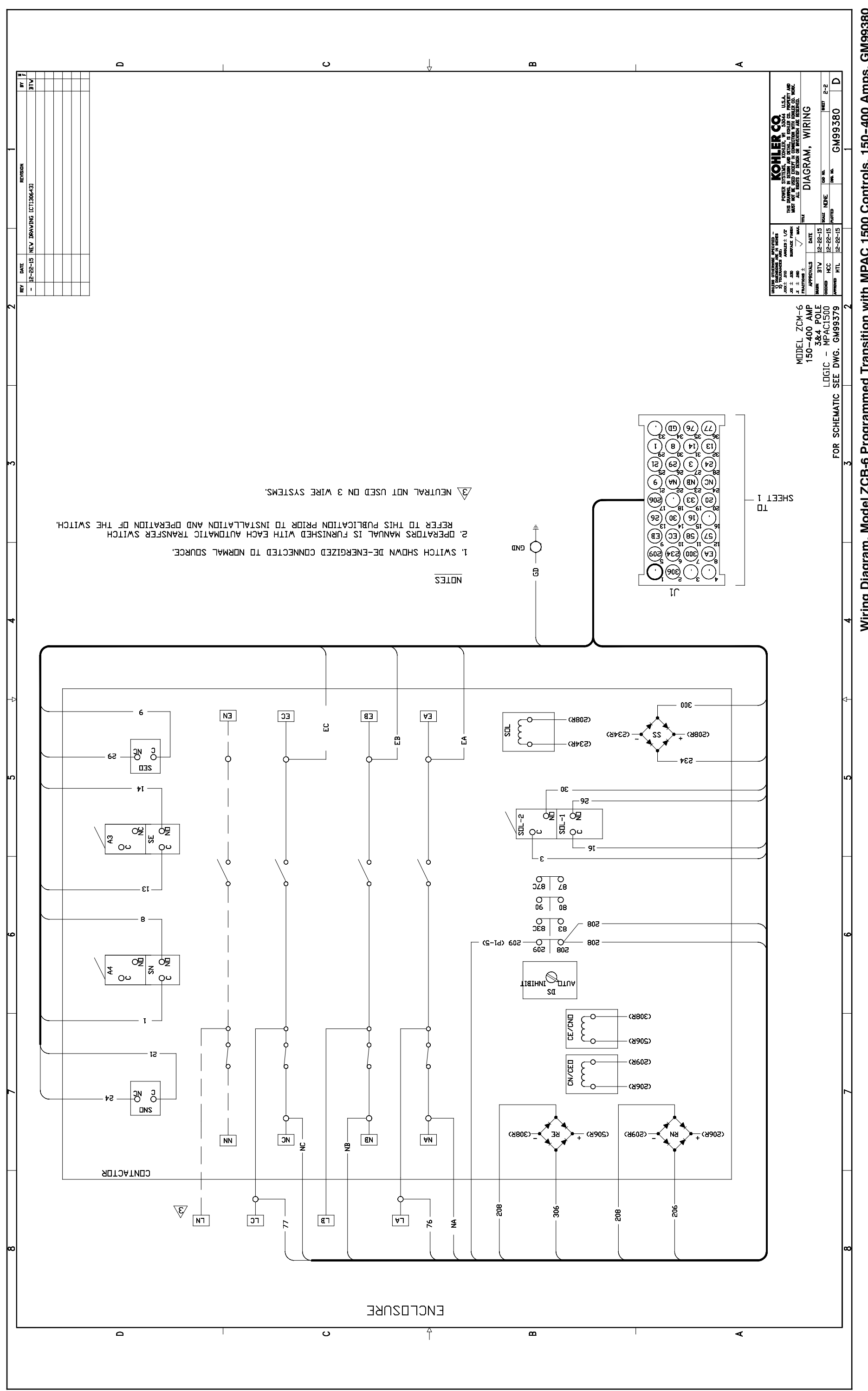

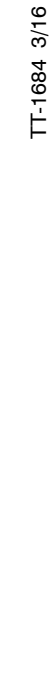

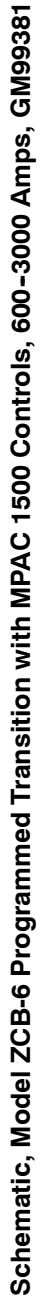

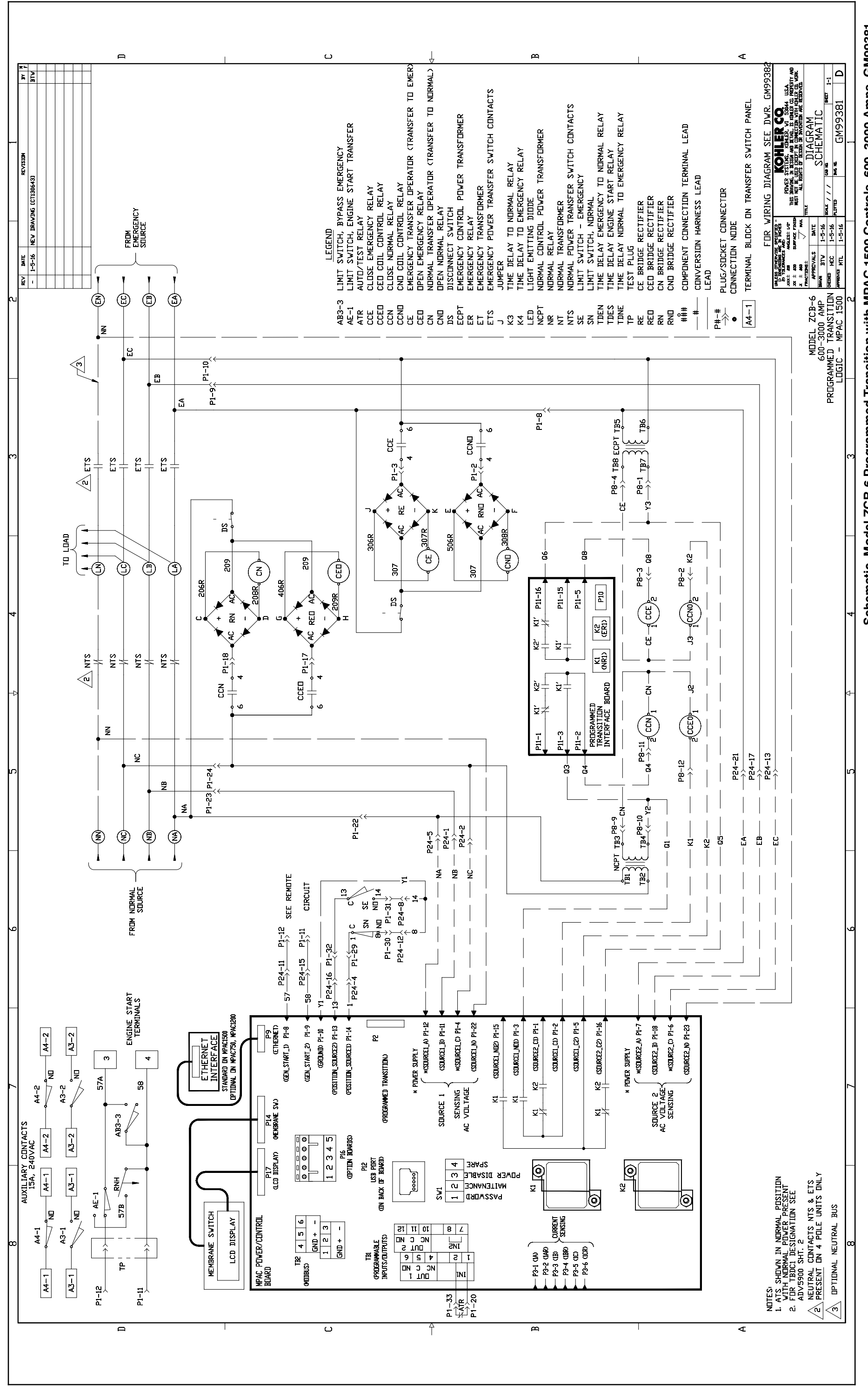

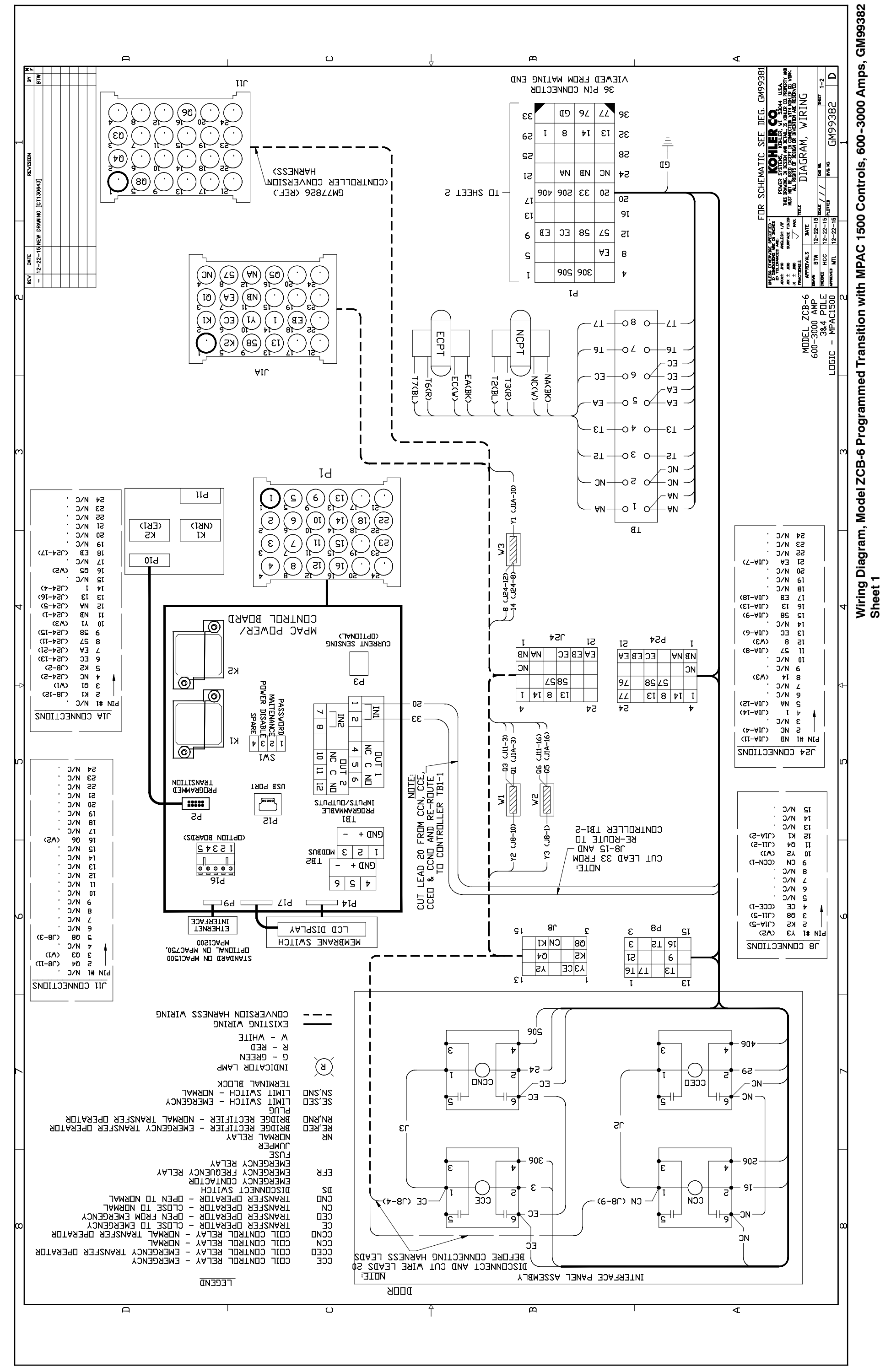

29

![](_page_29_Figure_1.jpeg)

![](_page_29_Figure_2.jpeg)

![](_page_29_Figure_3.jpeg)

![](_page_30_Figure_0.jpeg)

Schematic Diagram, Model ZCB-6 Programmed Transition w/MPAC 1500 Controls, 150-400 Amps, GM99383

TT-1684 3/16

32

![](_page_31_Figure_2.jpeg)

![](_page_32_Figure_0.jpeg)

![](_page_32_Figure_1.jpeg)

![](_page_32_Figure_2.jpeg)

This page intentionally left blank.